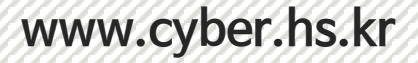

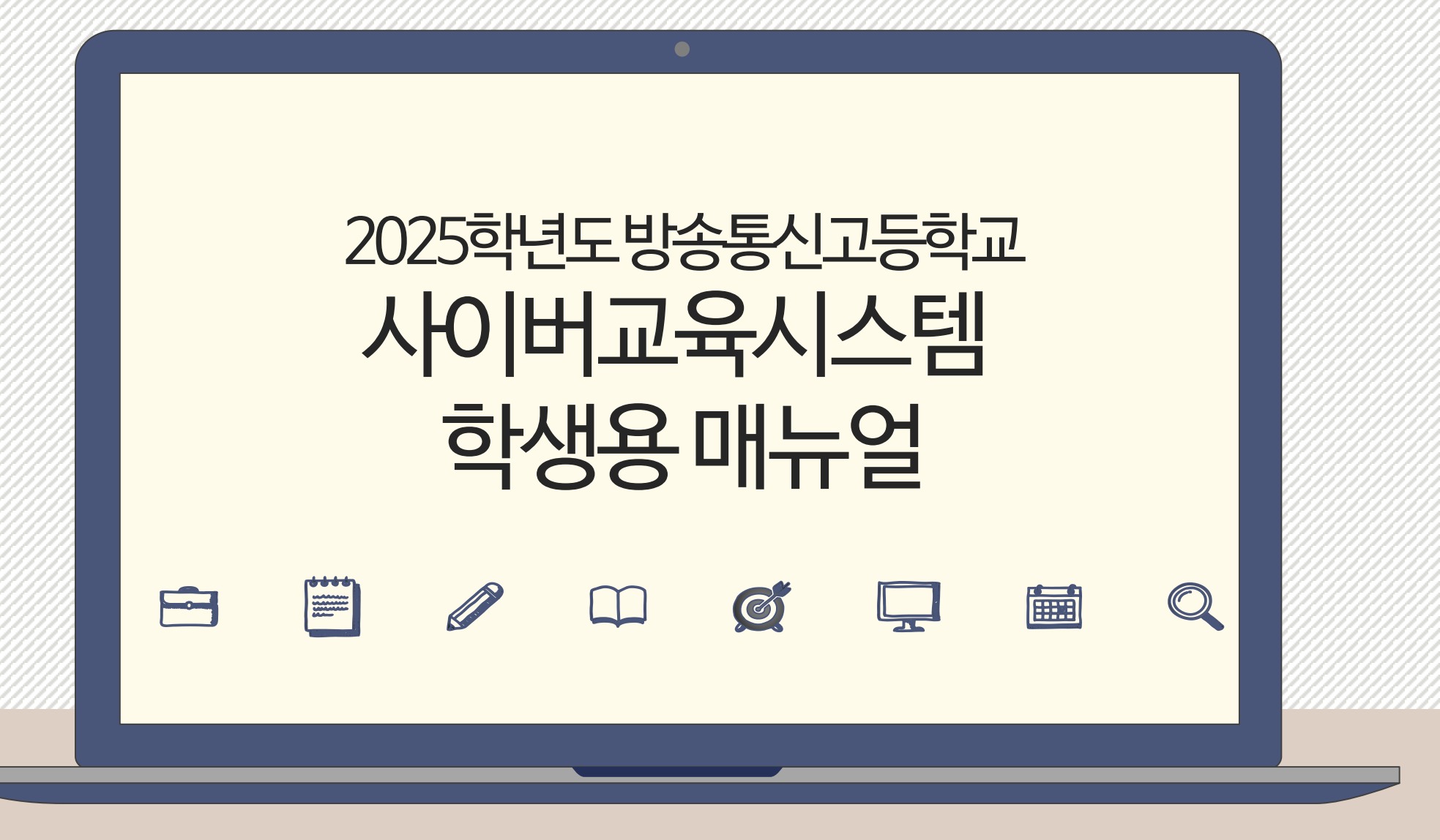

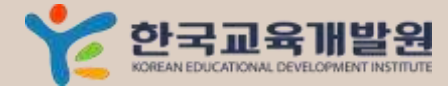

# Contents

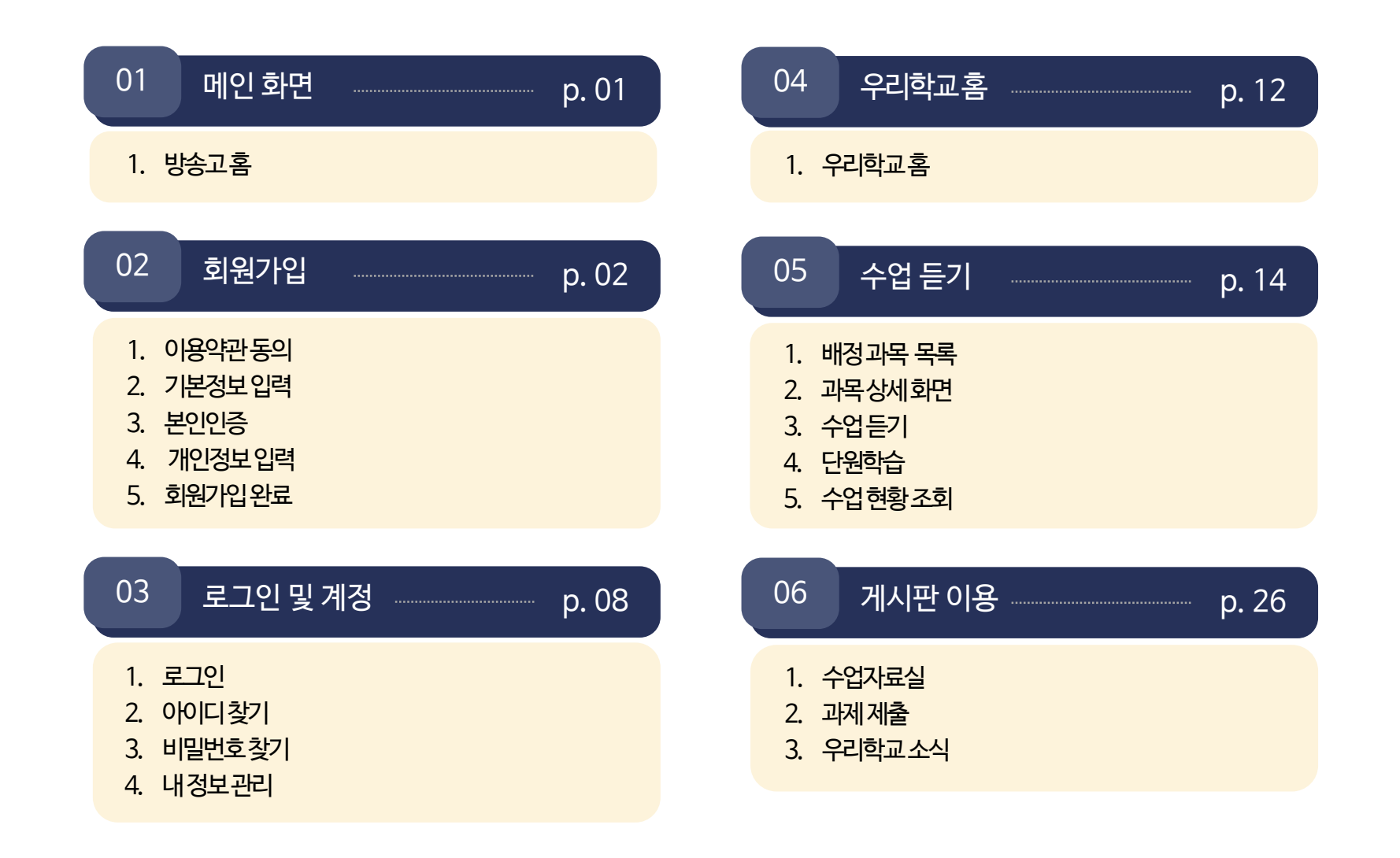

01 메인화면

1. 방송고 홈

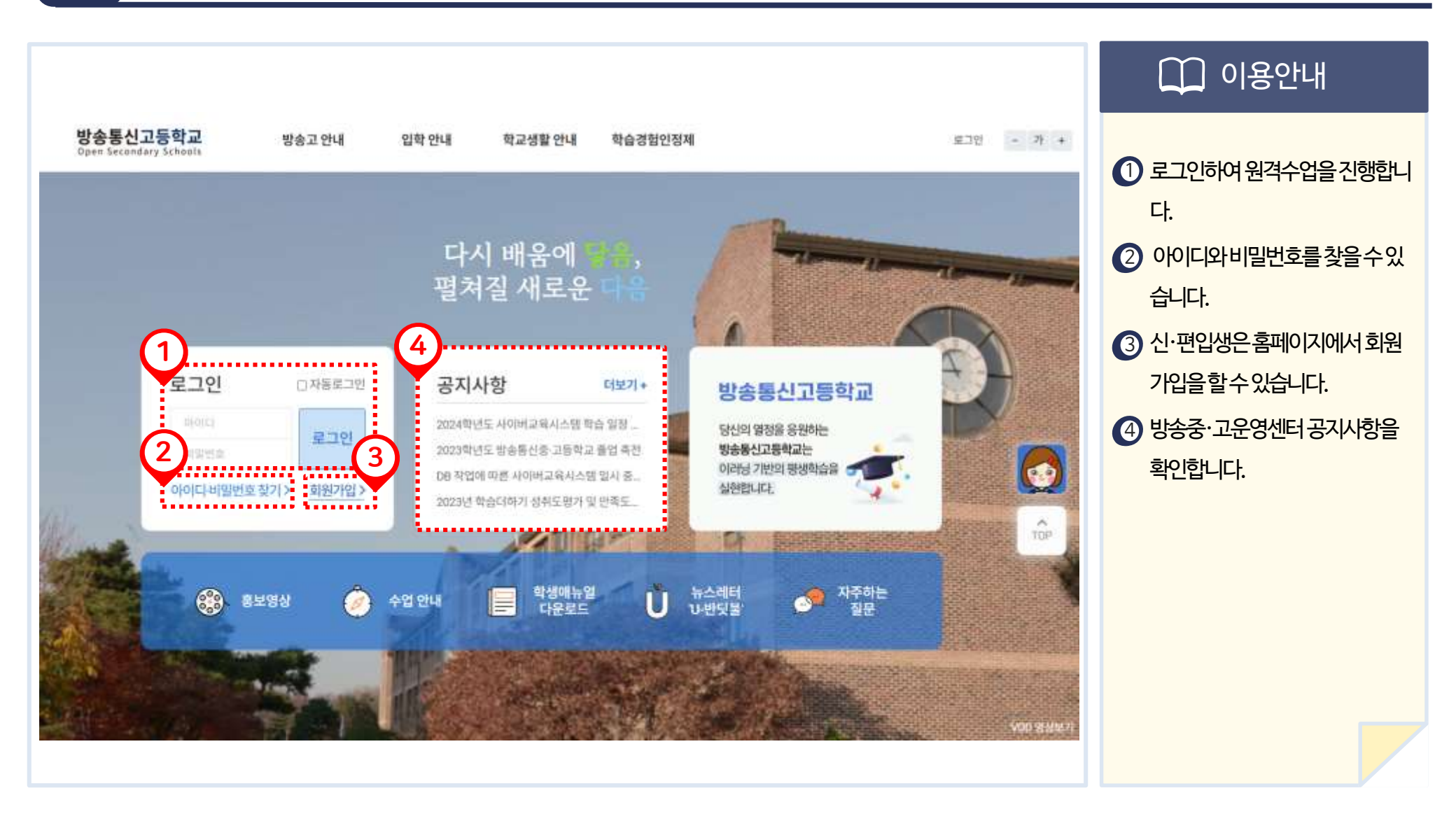

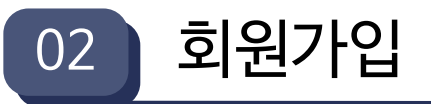

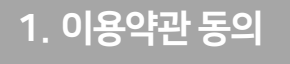

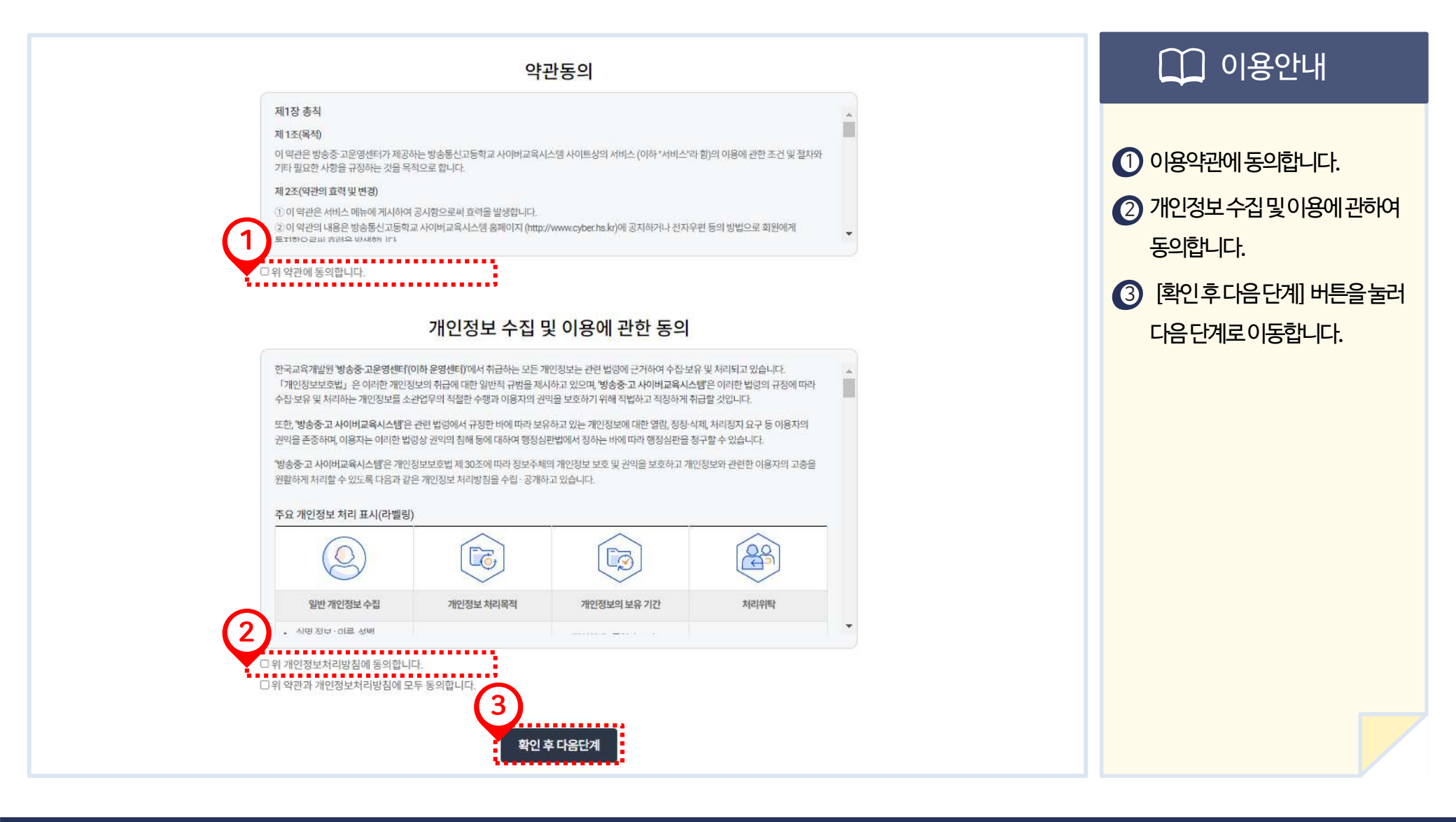

#### 방송통신고등학교 사이버교육시스템 학생용 매뉴얼

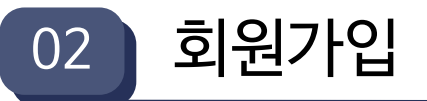

## 2. 기본정보 입력

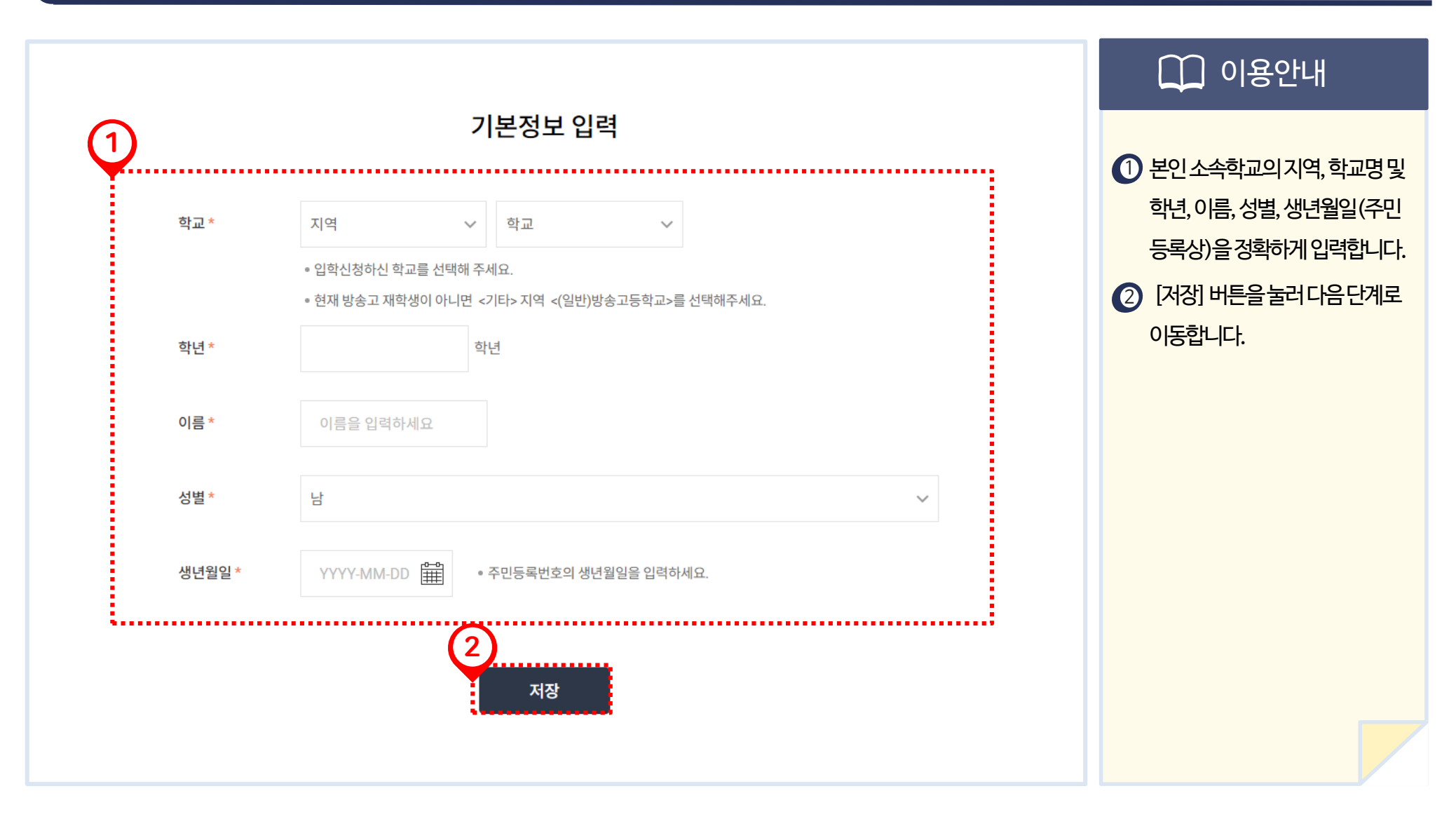

#### 방송통신고등학교 사이버교육시스템 학생용 매뉴얼

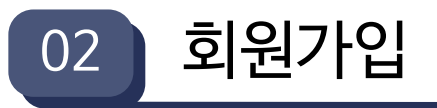

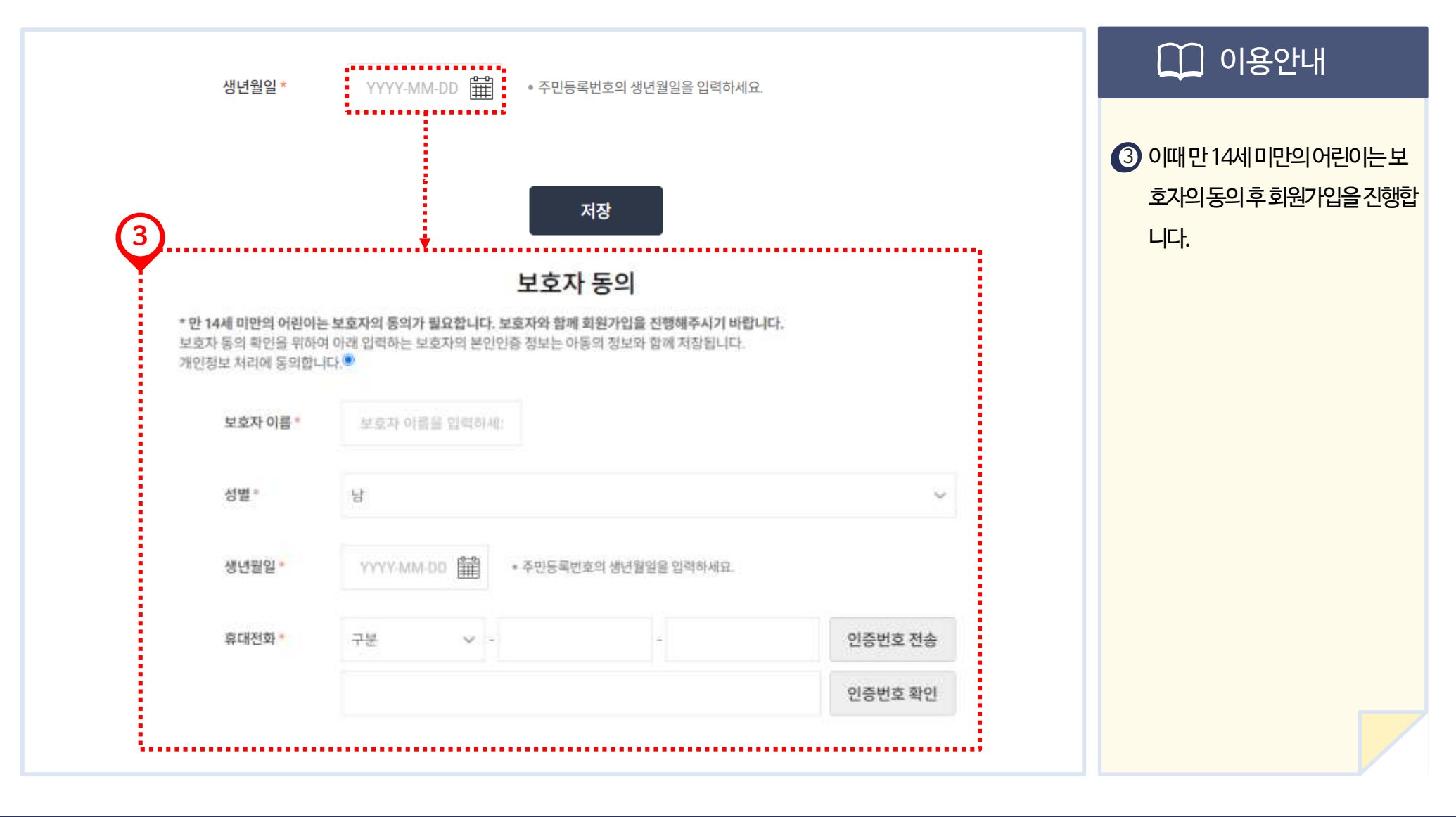

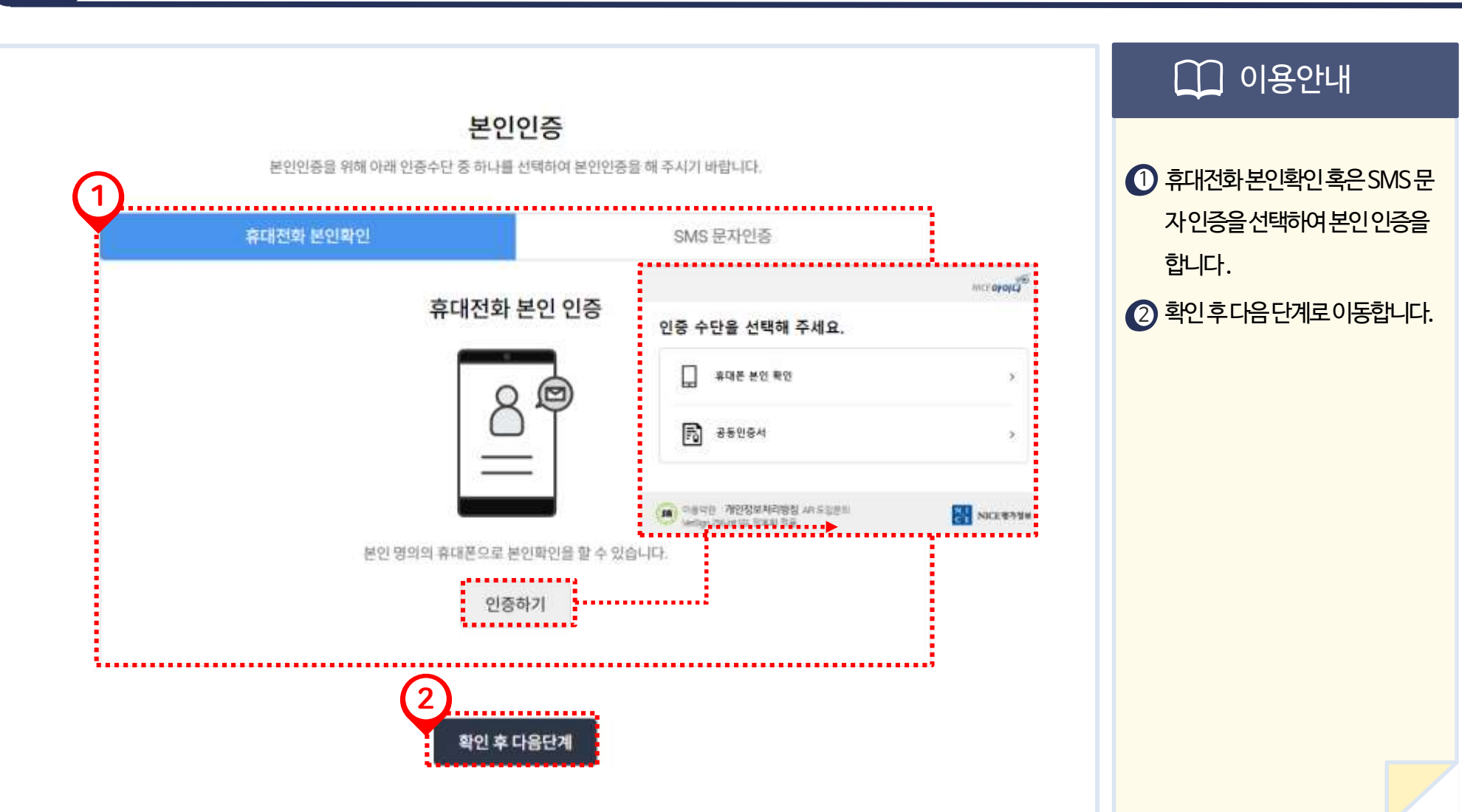

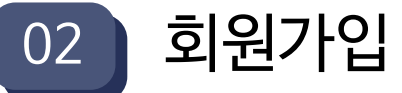

3. 본인인증

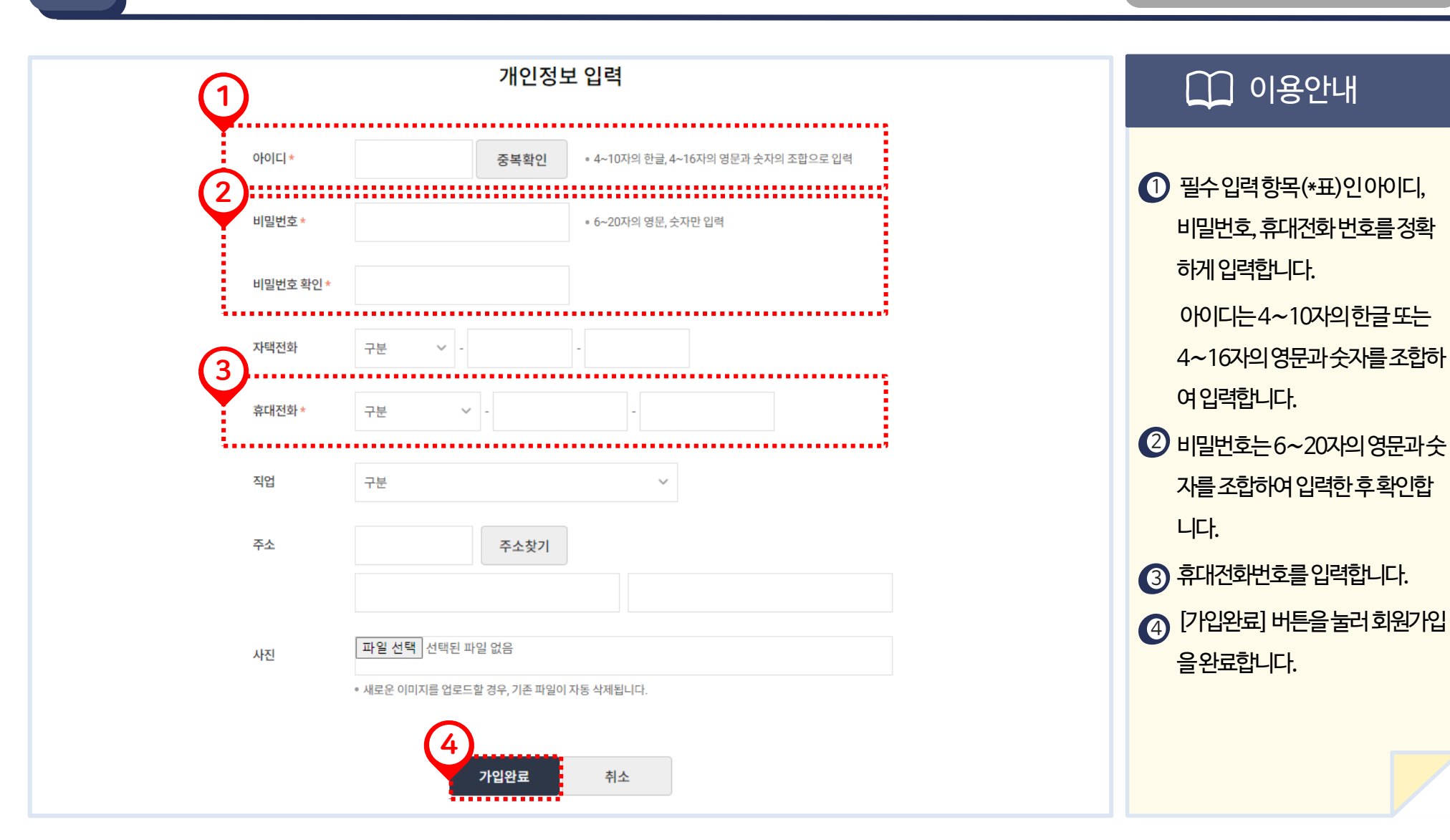

회원가입

02

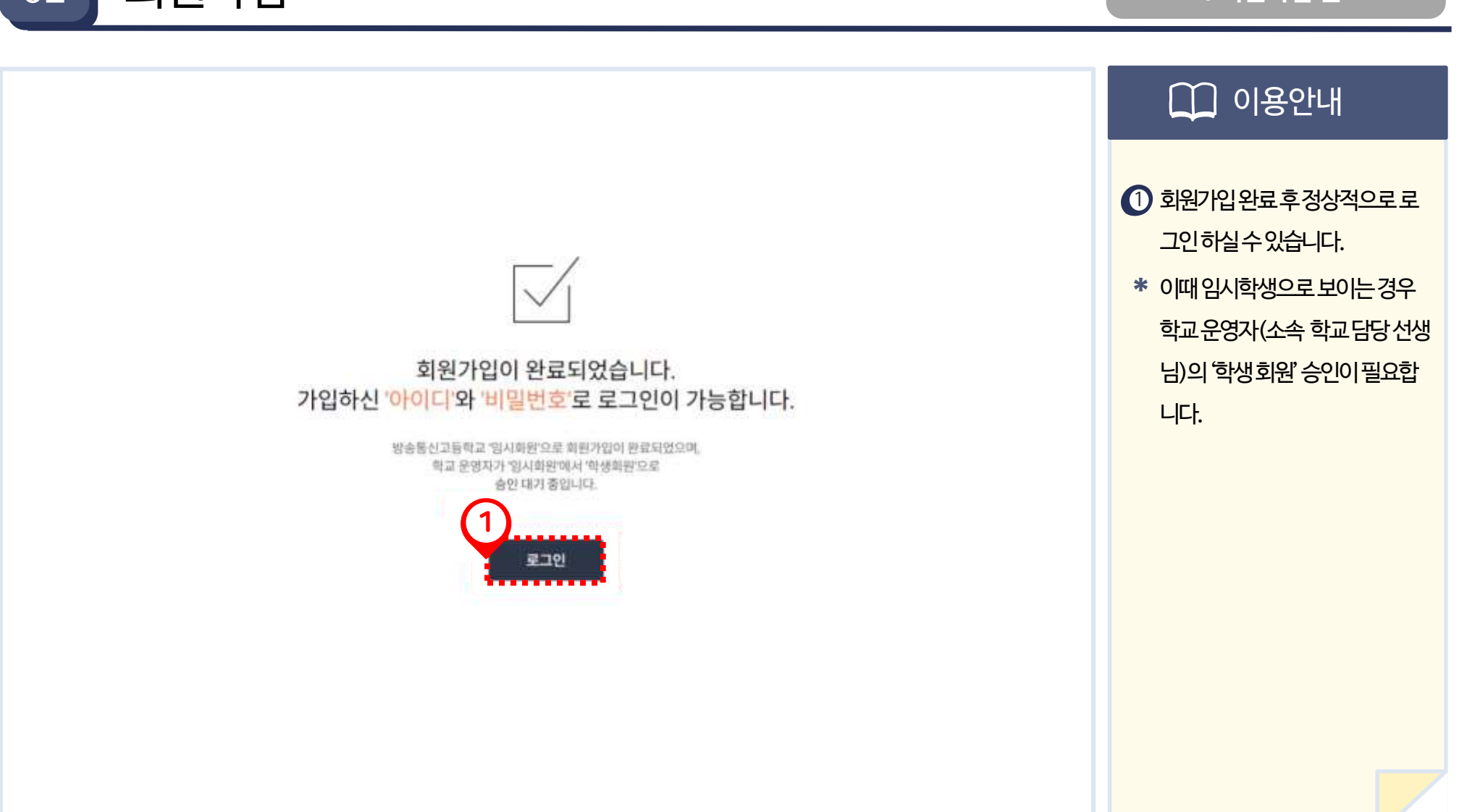

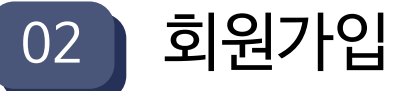

5. 회원가입 완료

#### 방송통신고등학교 사이버교육시스템 학생용 매뉴얼

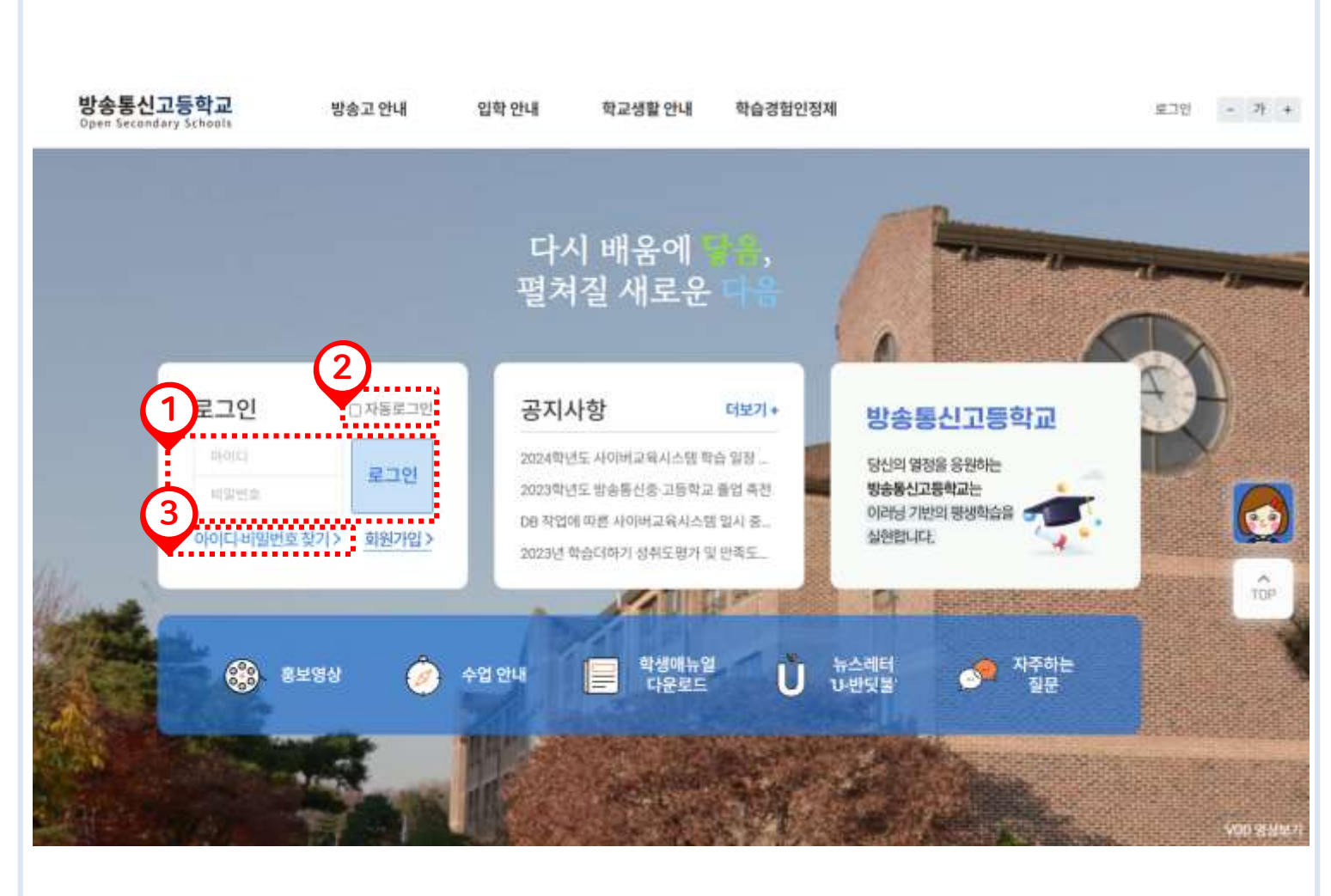

 회원가입완료후방송고홈페이지 에서로그인을할수있습니다. 아이디와비밀번호를입력한후 [ 로그인] 버튼을 클릭하면 우리학 교홈으로이동합니다. ② 자동로그인체크후로그인시그 다음접속부터는아이디및비밀번 호를입력하지않아도자동으로로 그인할수있습니다. ③ 아이디와비밀번호를분실했거나 모르는경우클릭합니다. (다음페 이지안내)

03 로그인 및 계정

1. 로그인

이용안내

 $[\uparrow]$ 

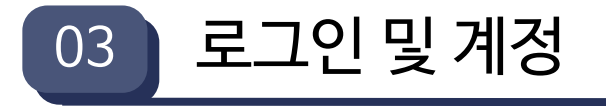

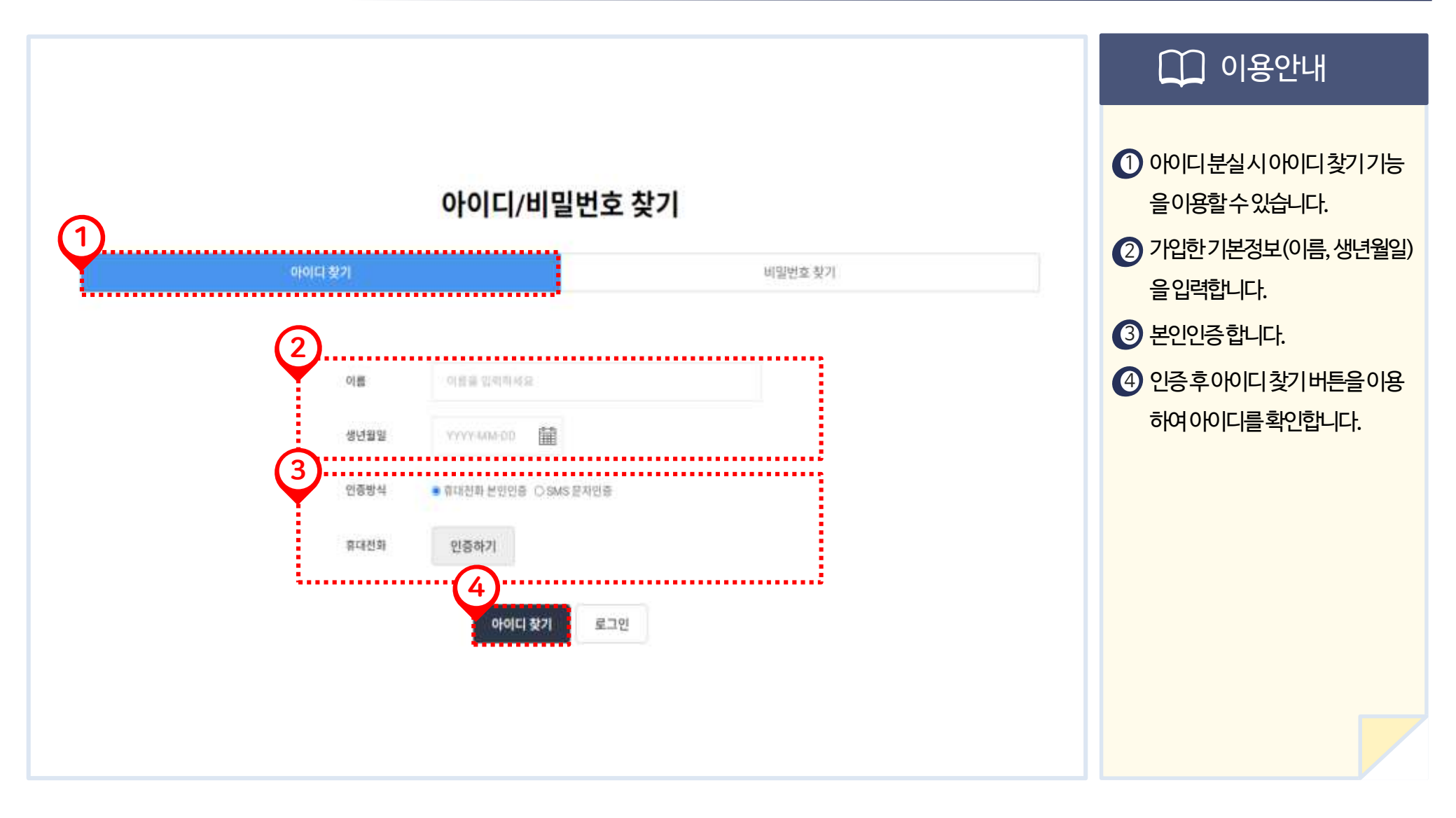

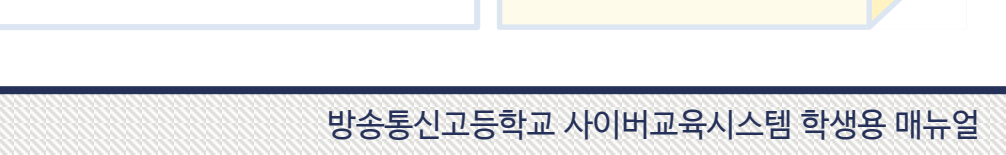

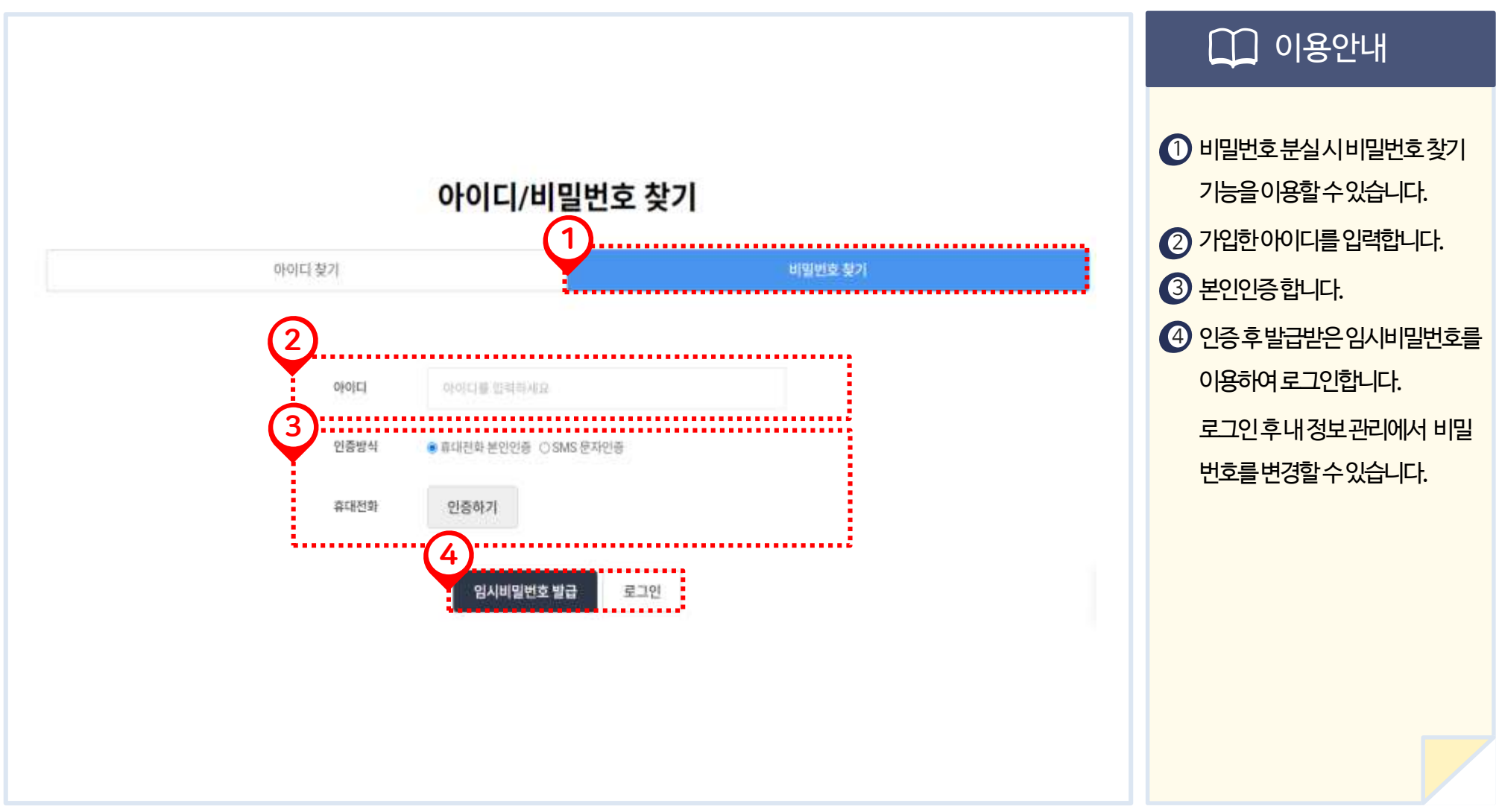

03

로그인 및 계정

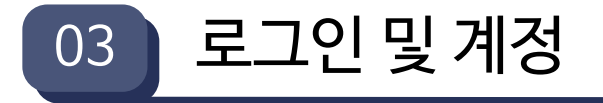

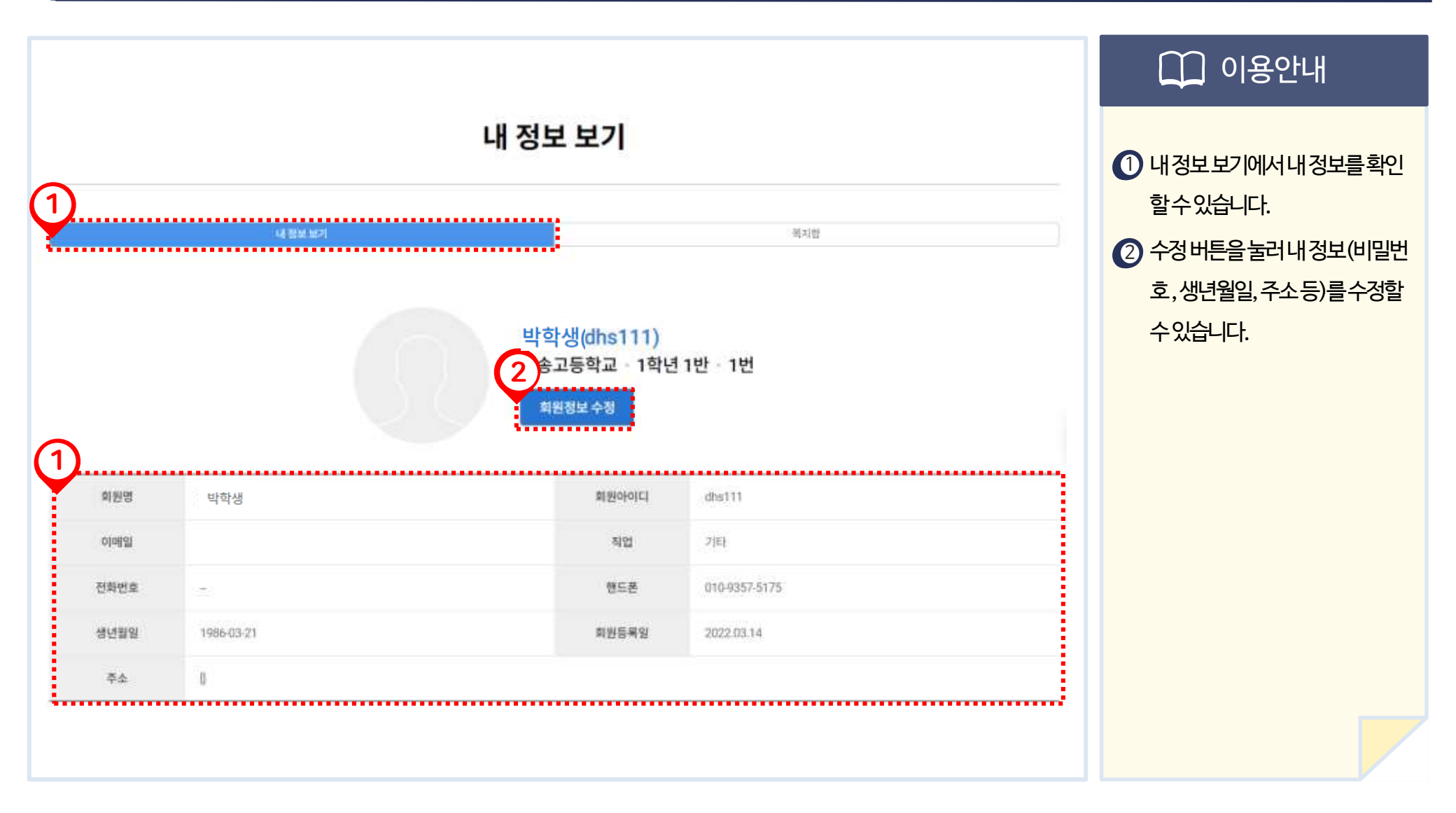

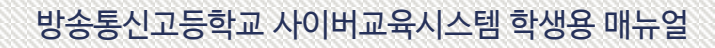

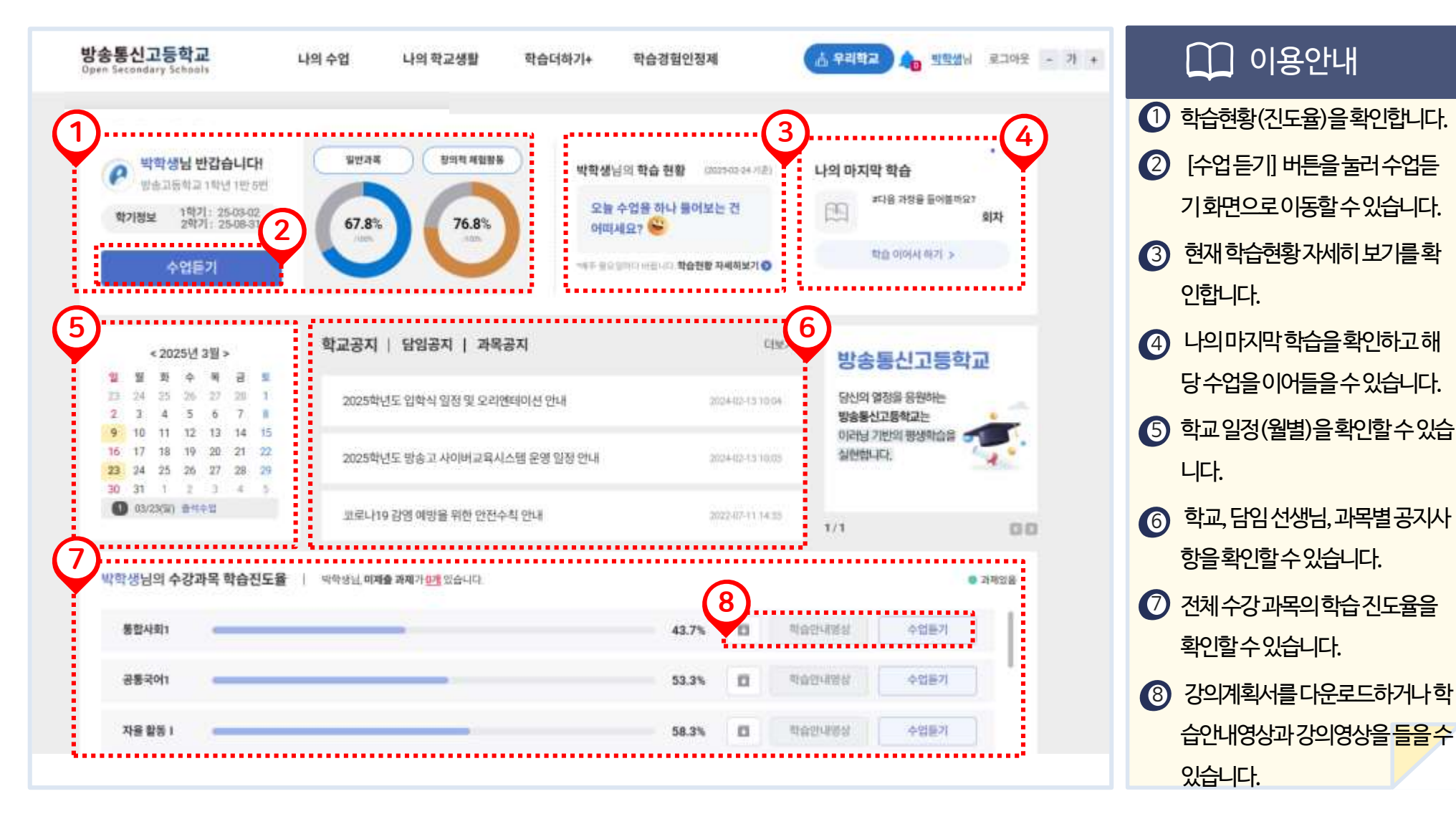

## 1. 우리학교 홈

이용안내

우리학교 홈

04

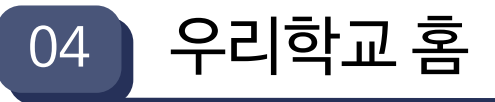

## 1. 우리학교 홈

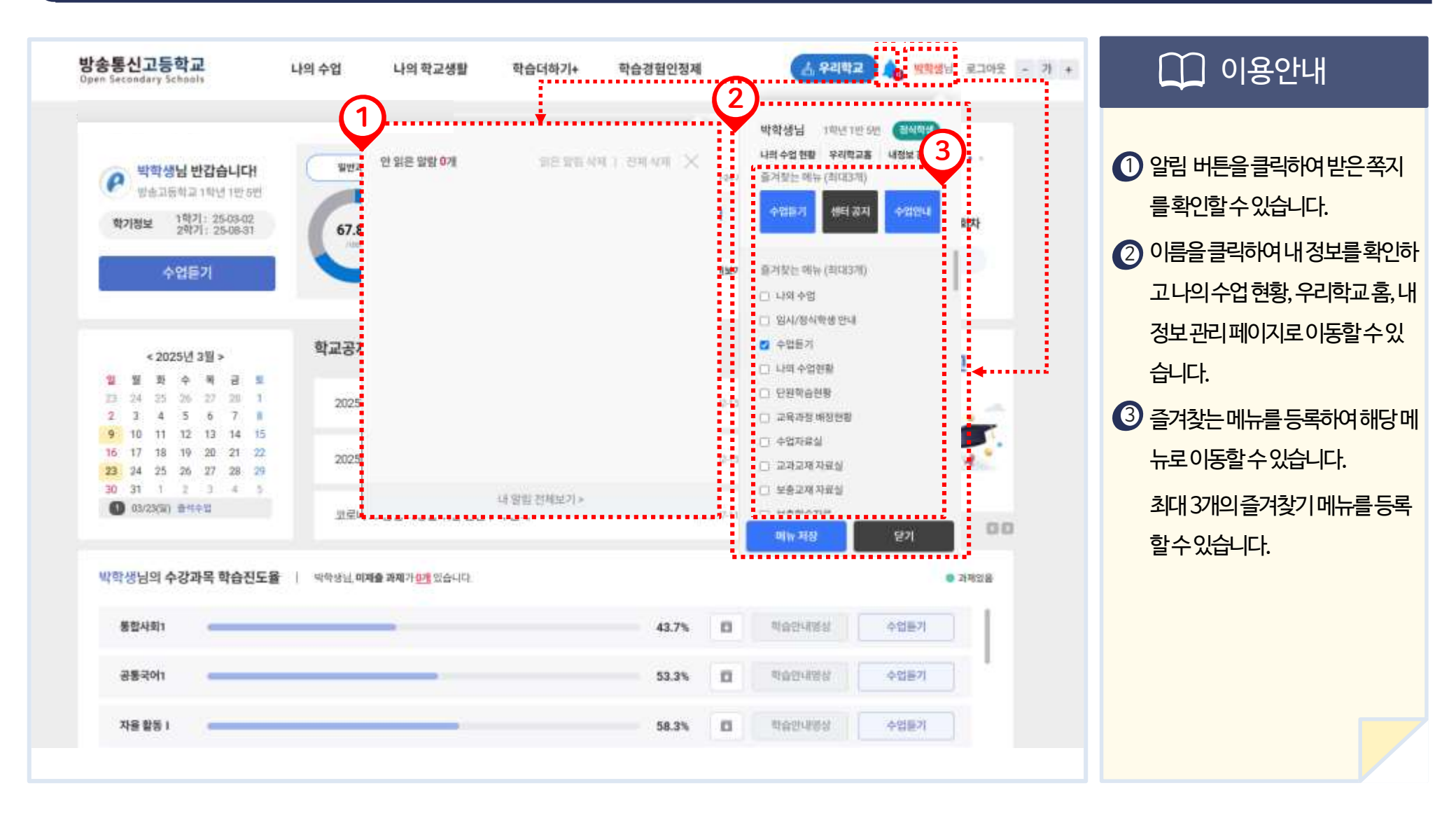

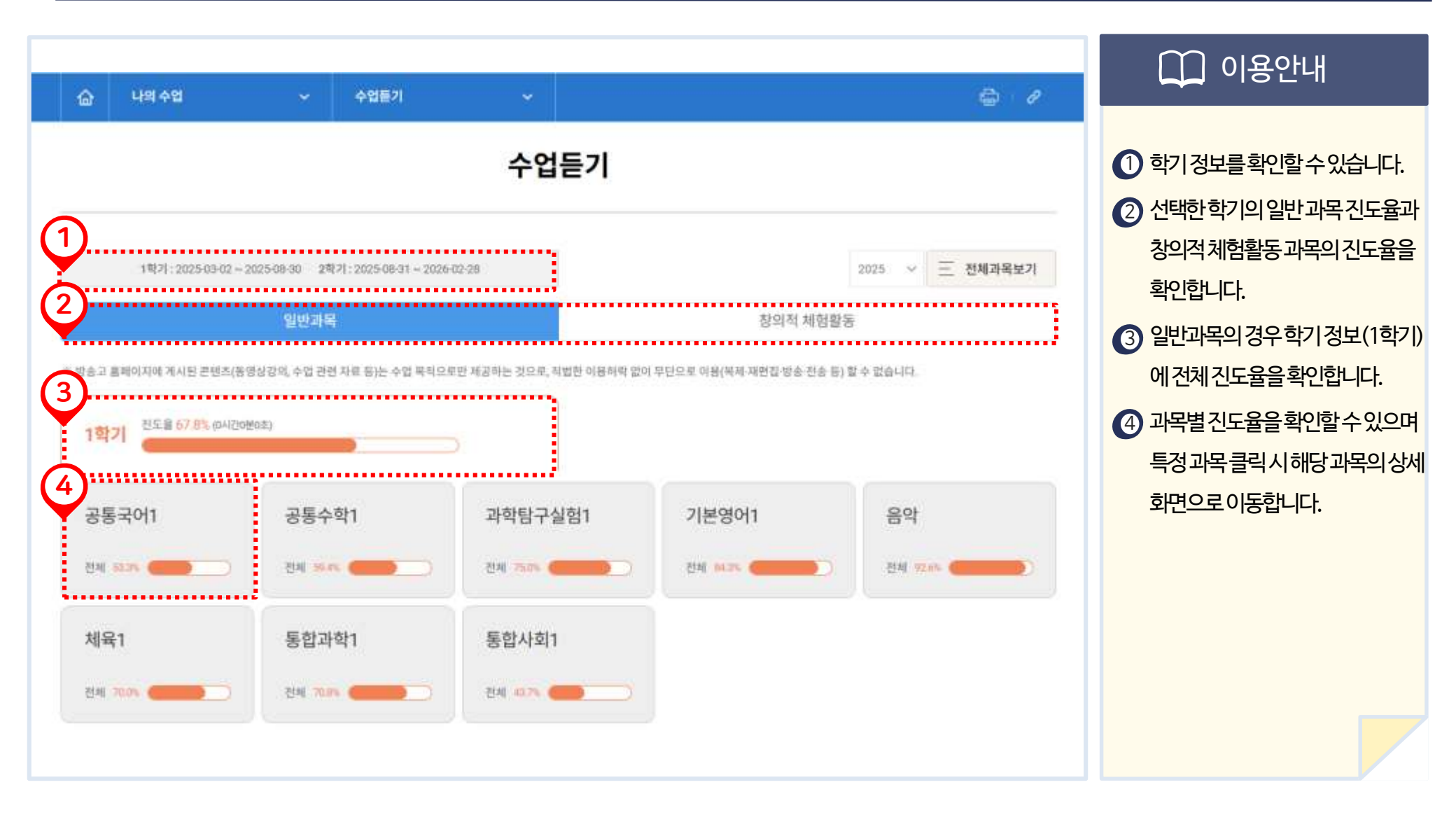

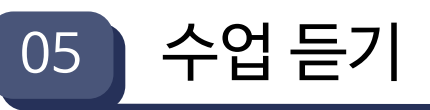

1. 배정 과목 목록

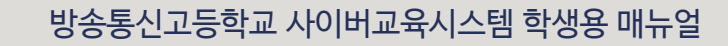

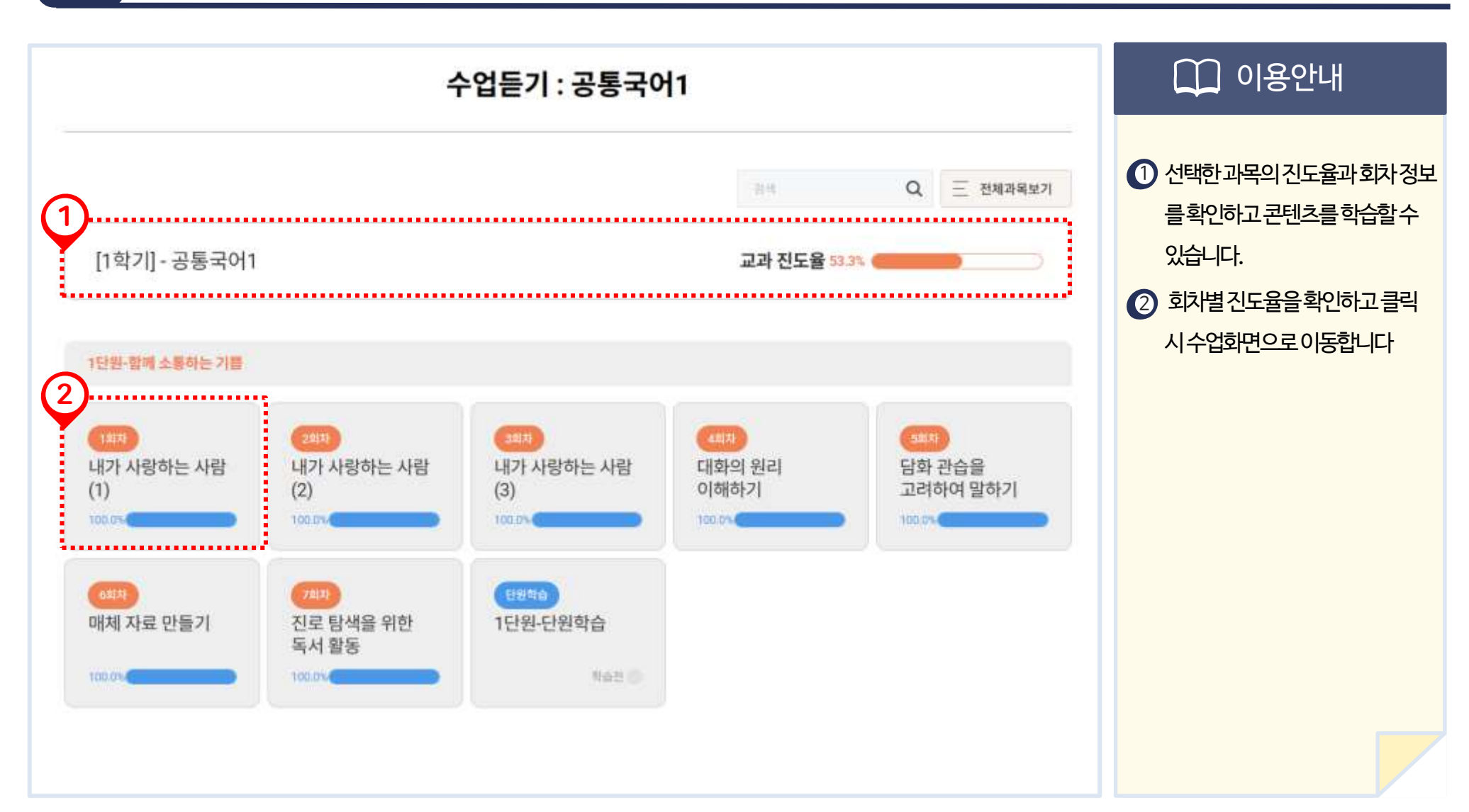

2. 과목 상세 화면

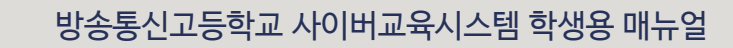

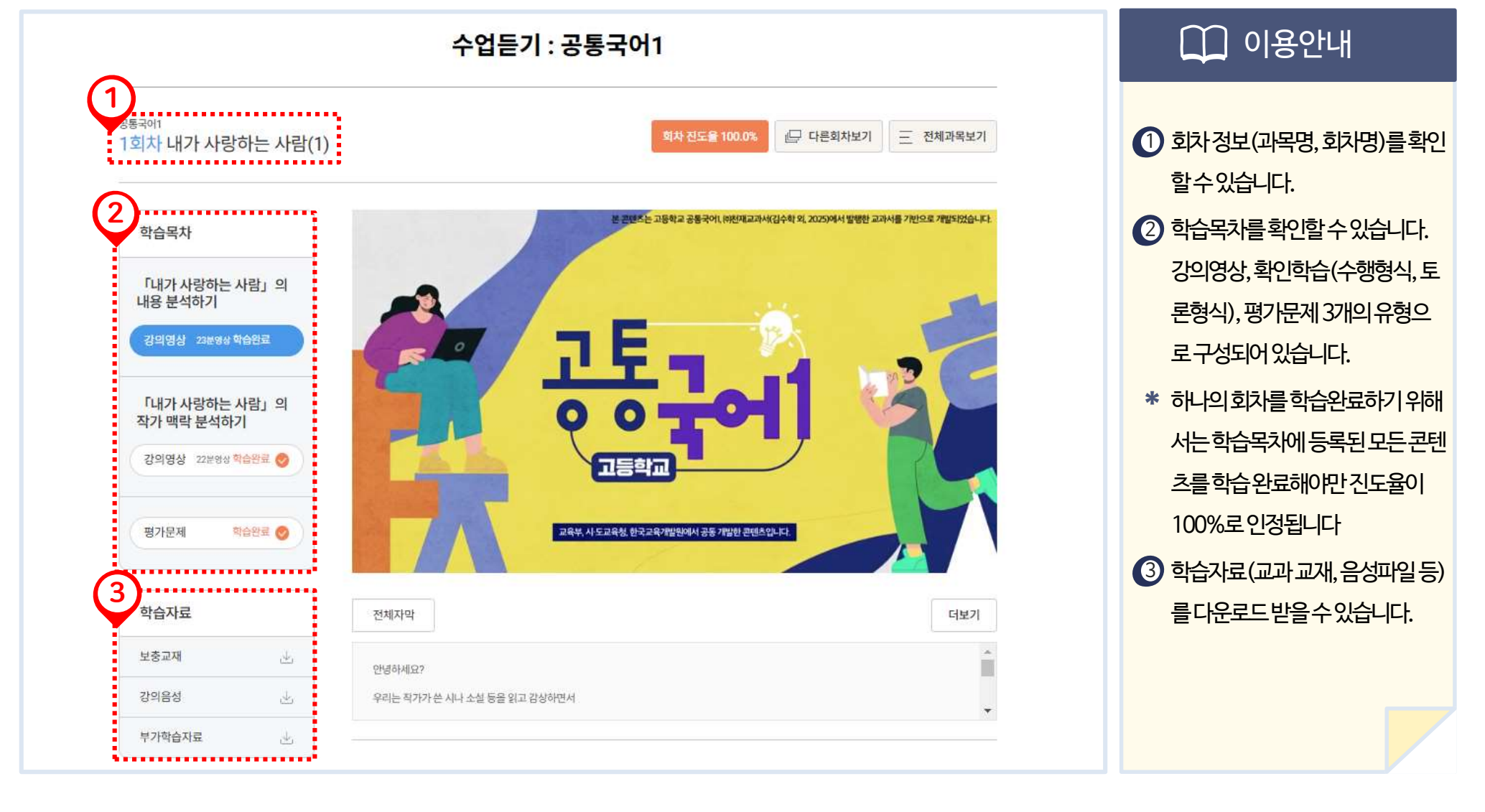

05 수업 듣기

3. 수업듣기

05 수업 듣기

3. 수업듣기

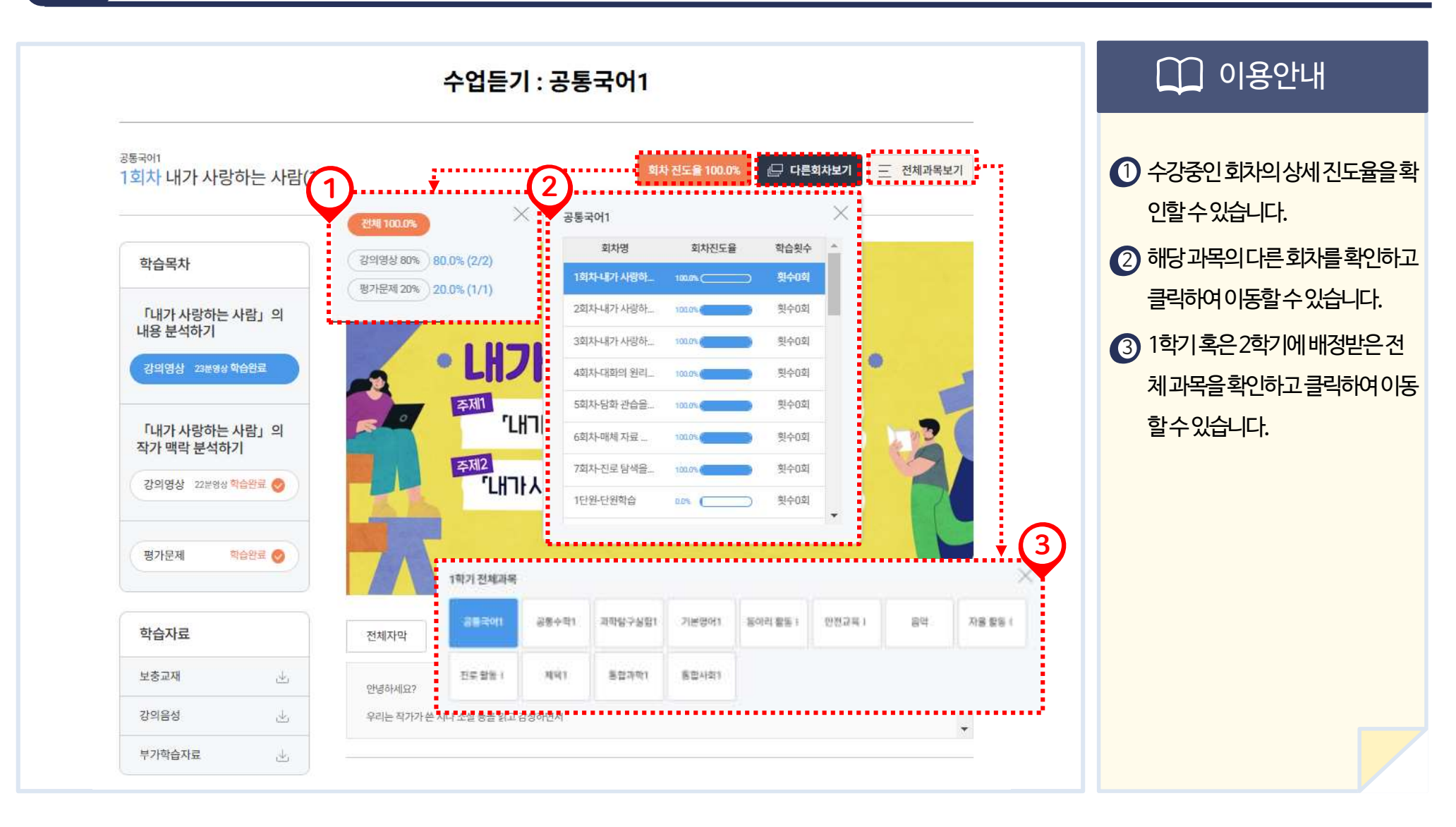

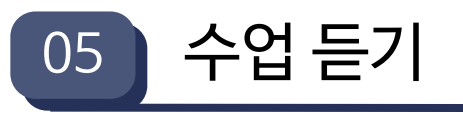

## 3. 수업듣기> 평가문제

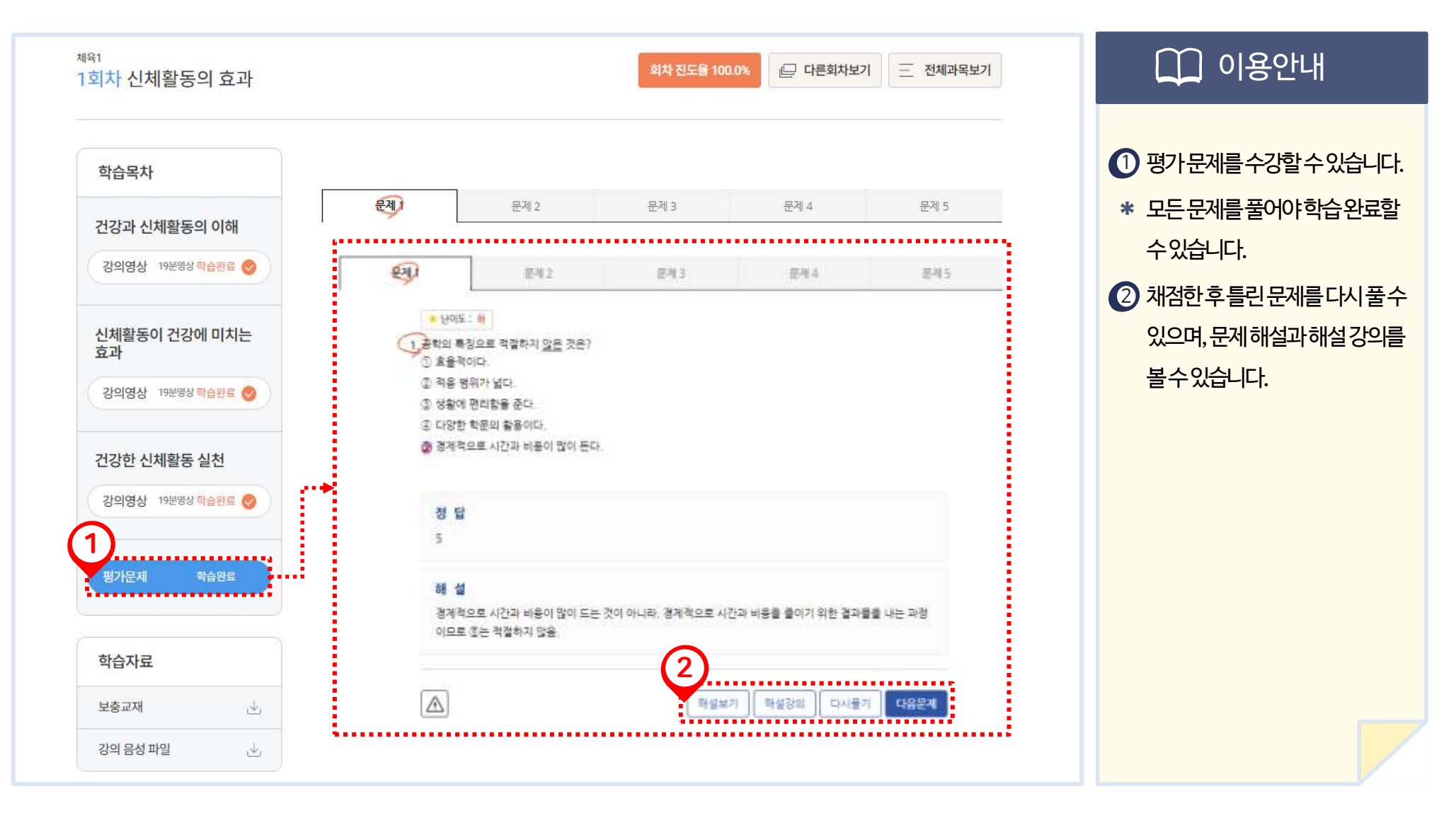

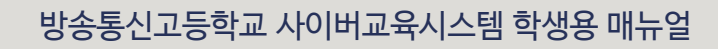

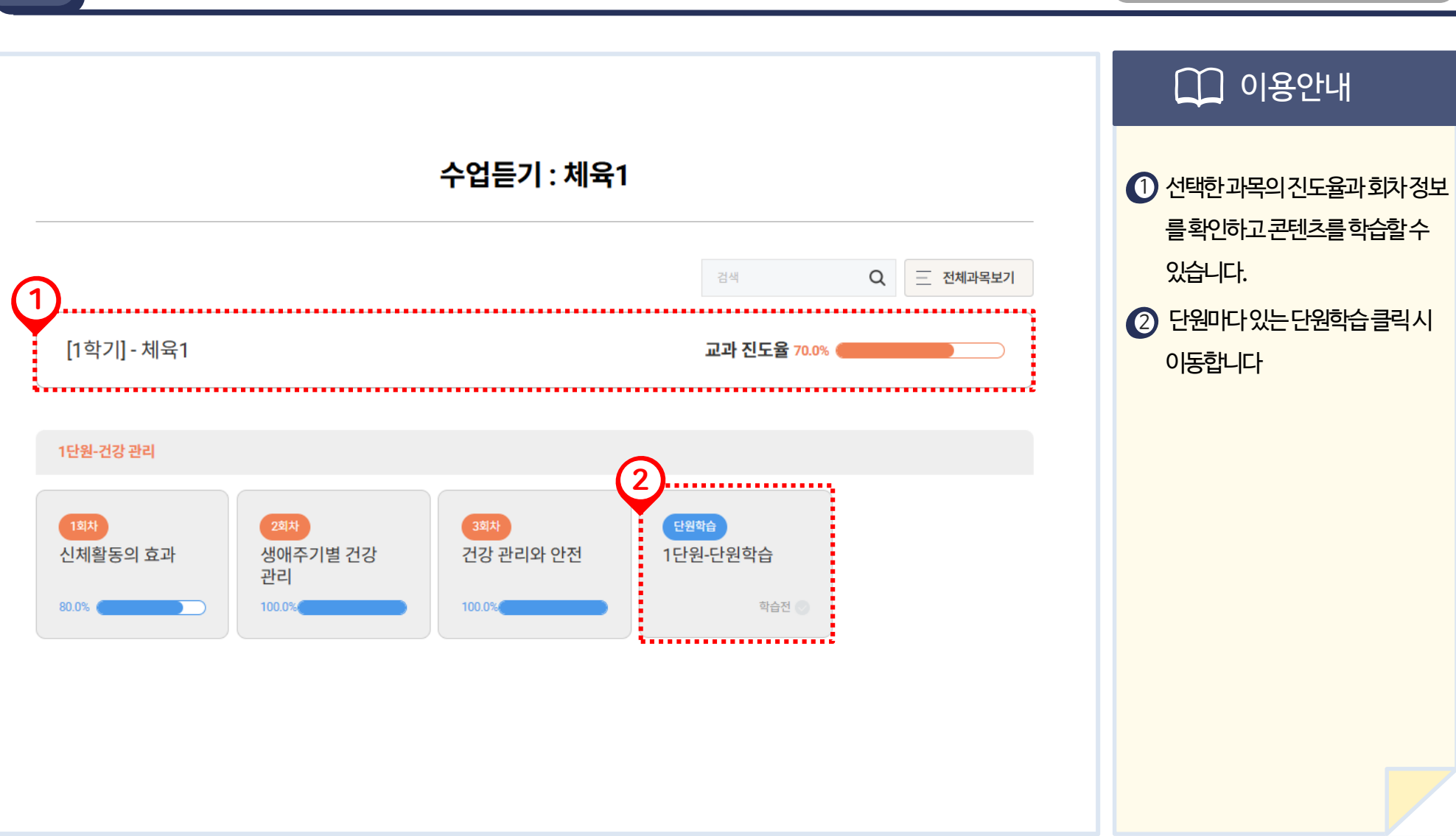

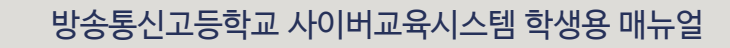

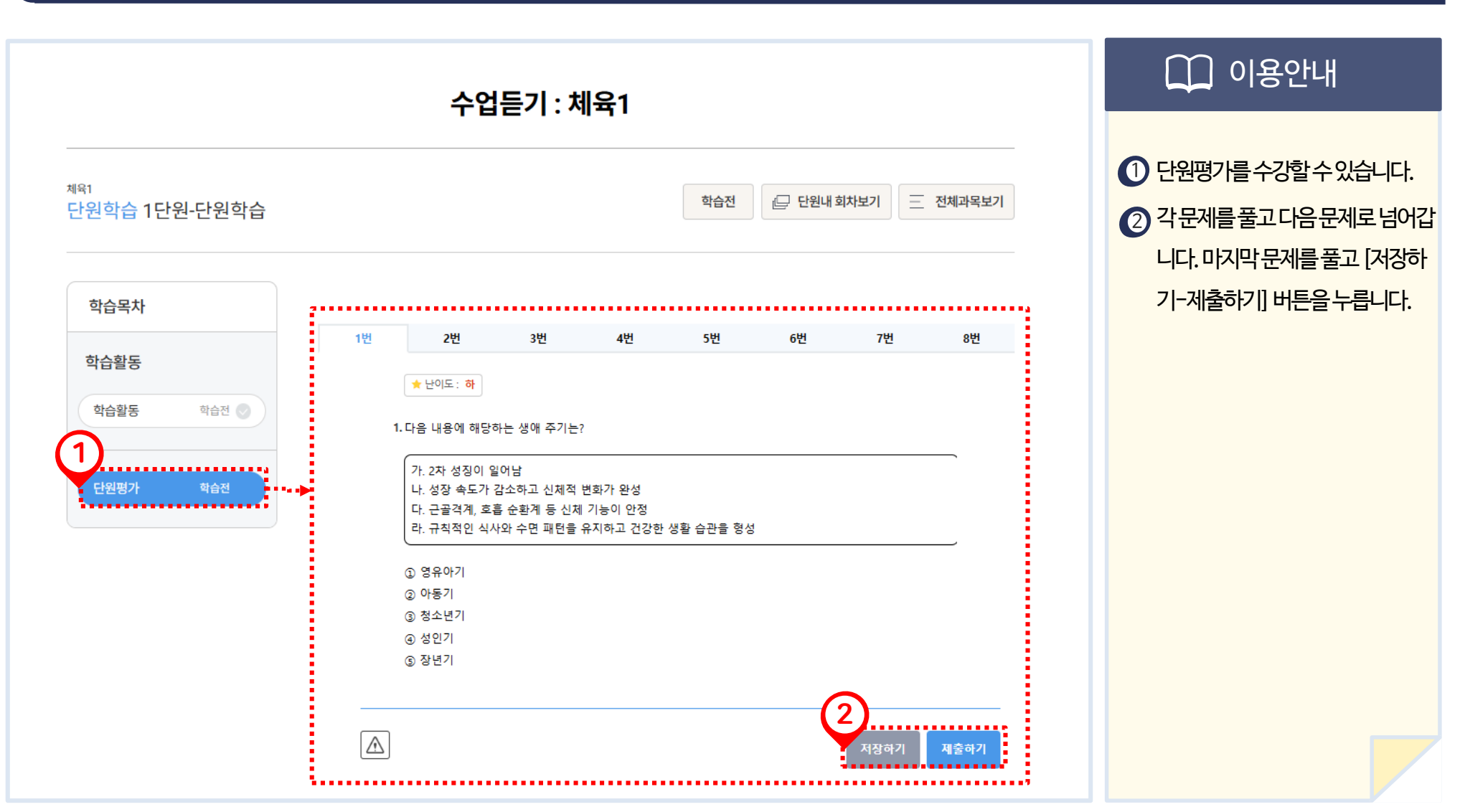

20

4. 단원학습> 단원평가

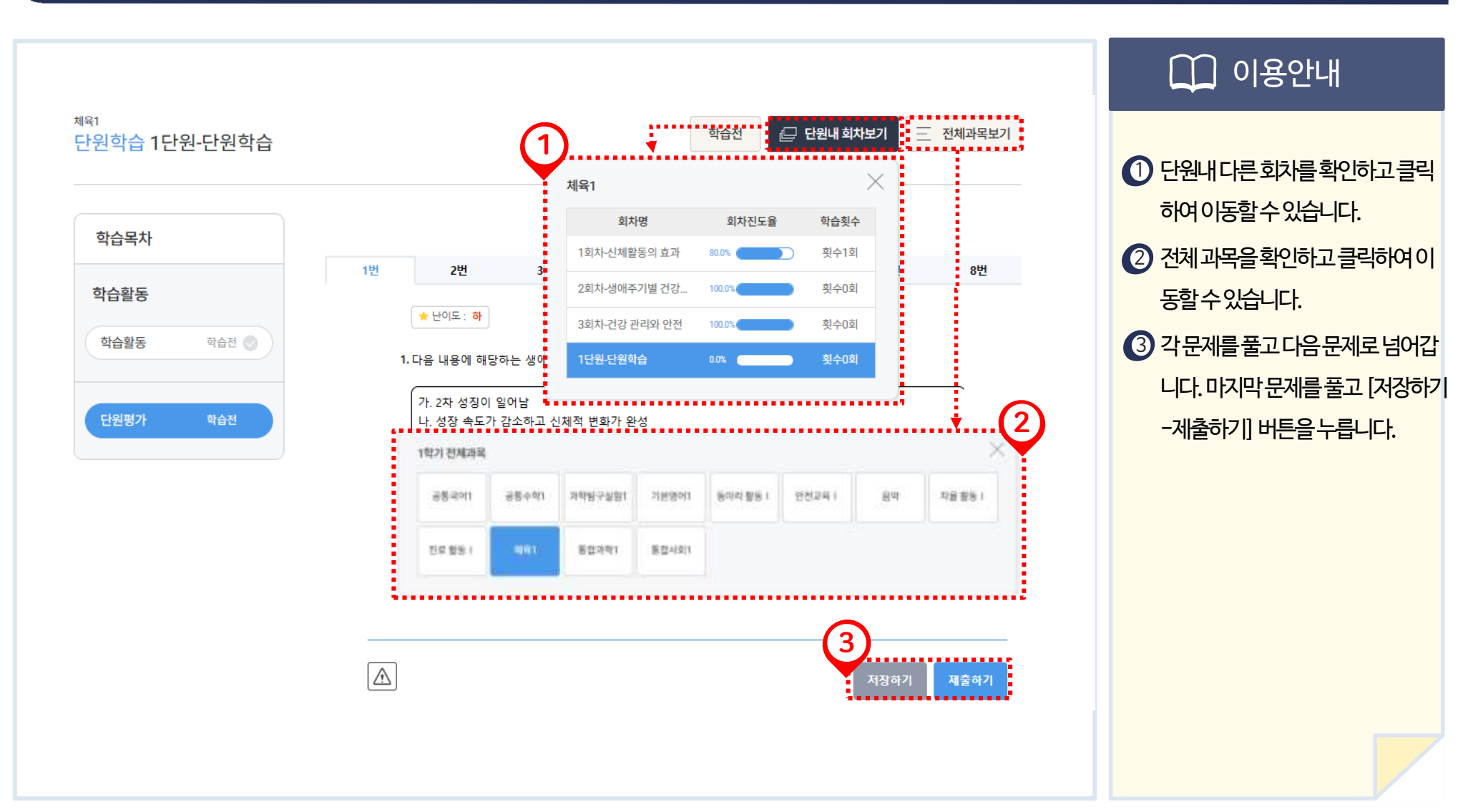

4. 단원학습> 단원평가

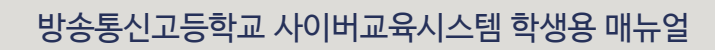

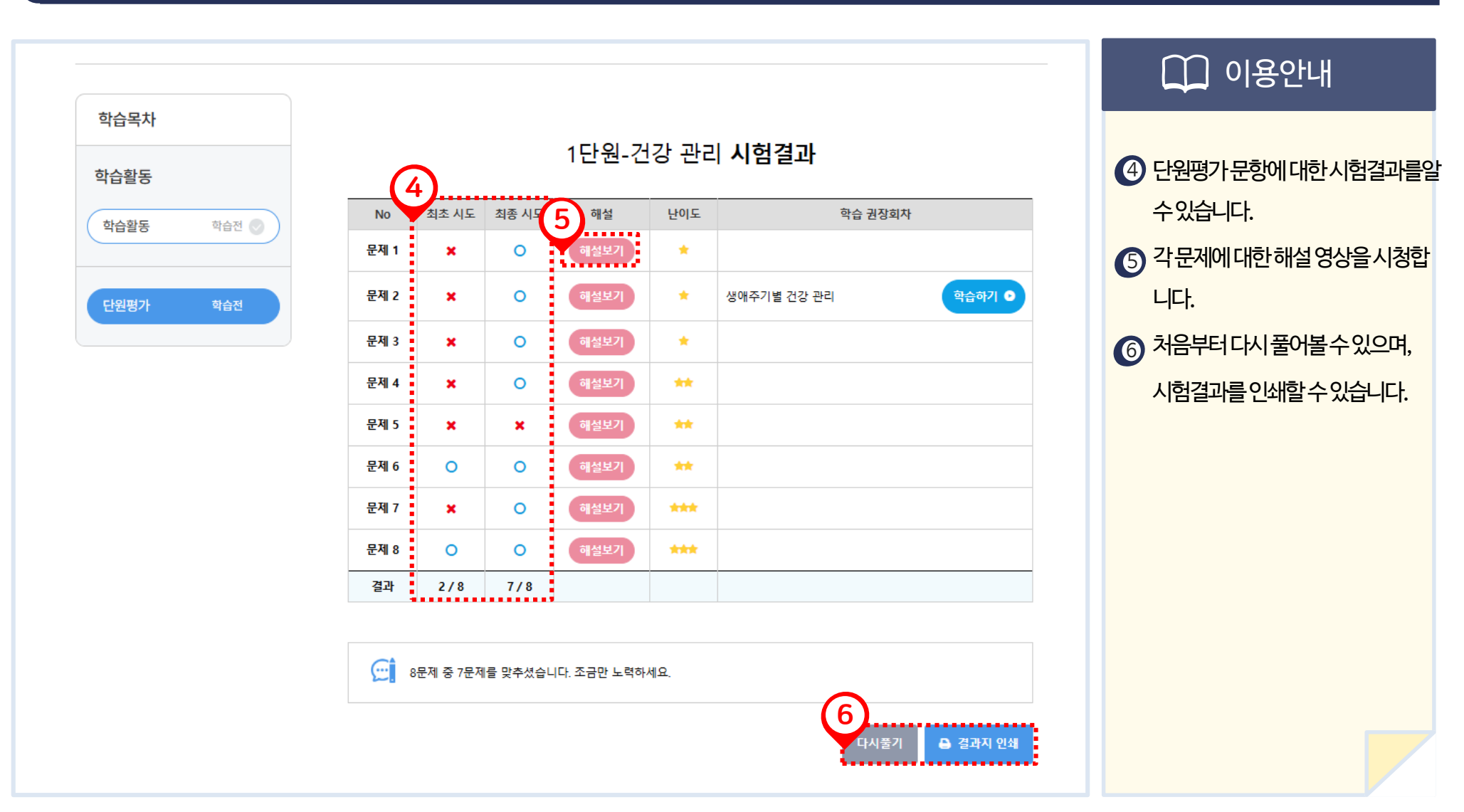

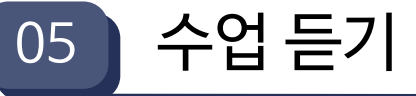

4. 단원학습> 단원평가

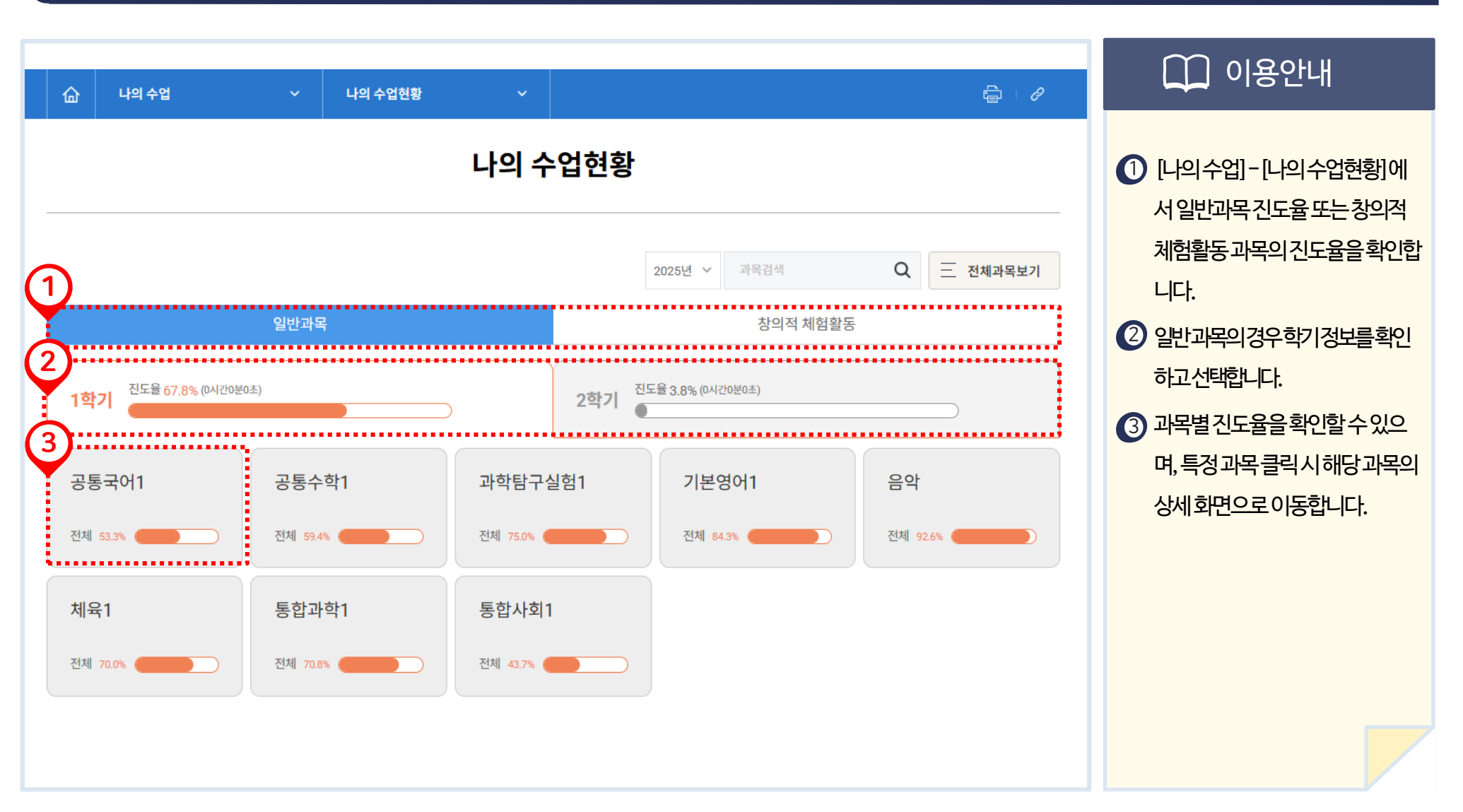

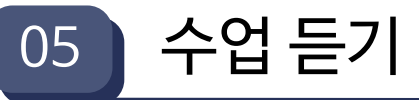

5. 수업 현황 조회

05 수업 듣기

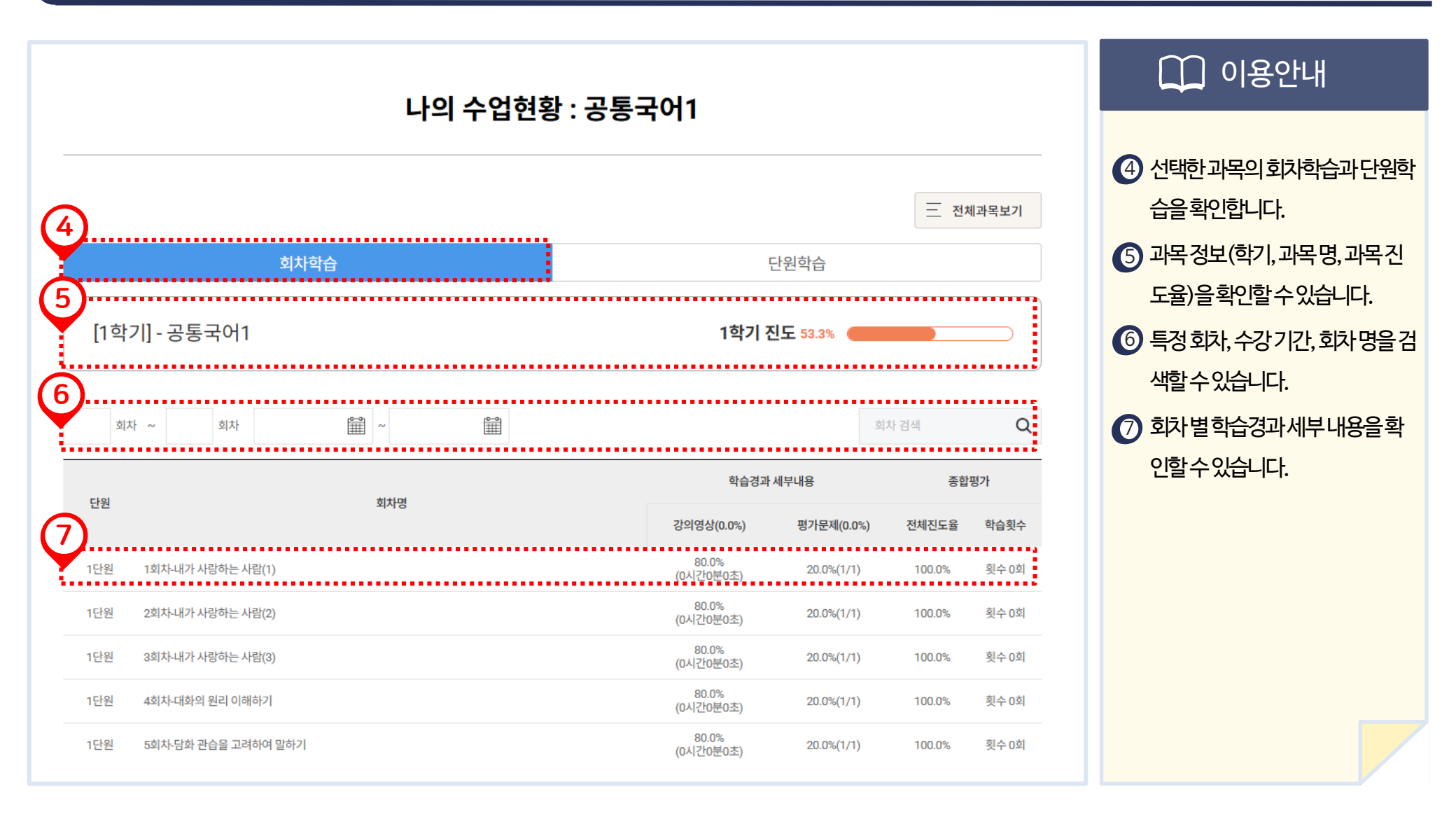

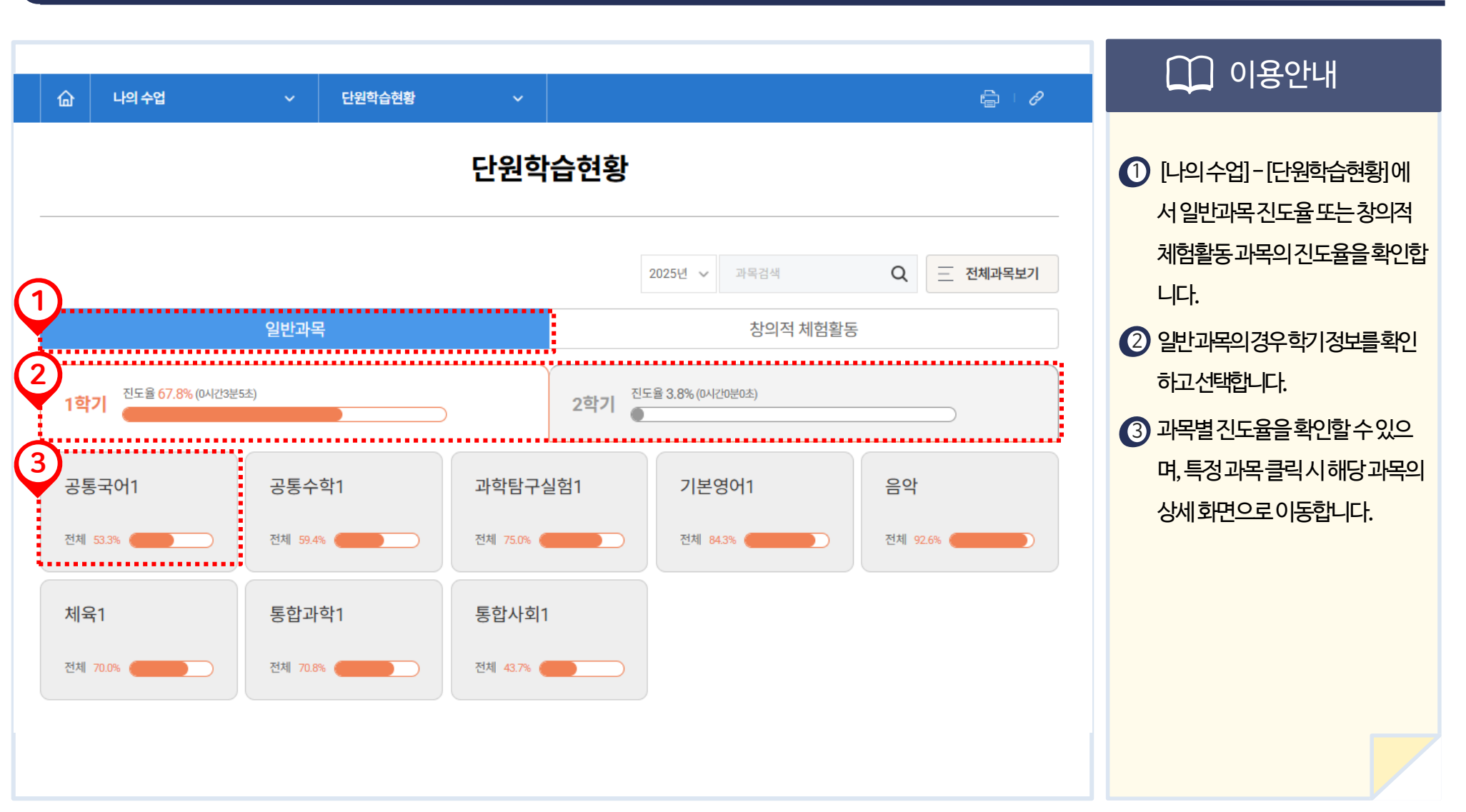

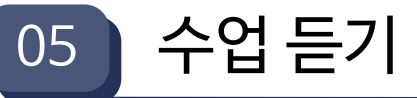

5. 수업 현황 조회

1. 수업자료실

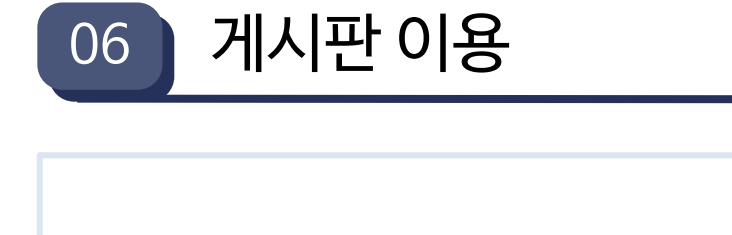

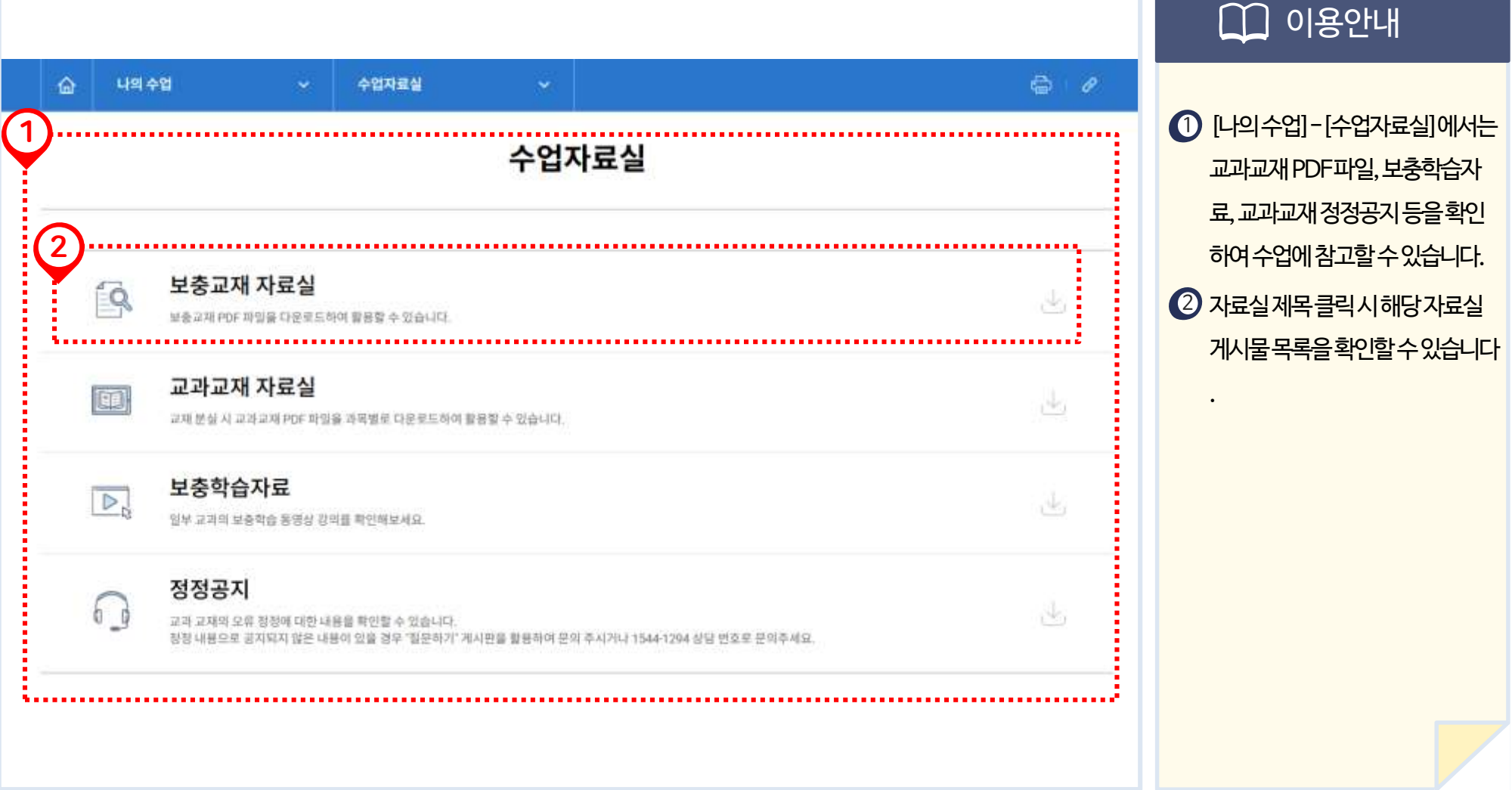

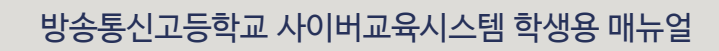

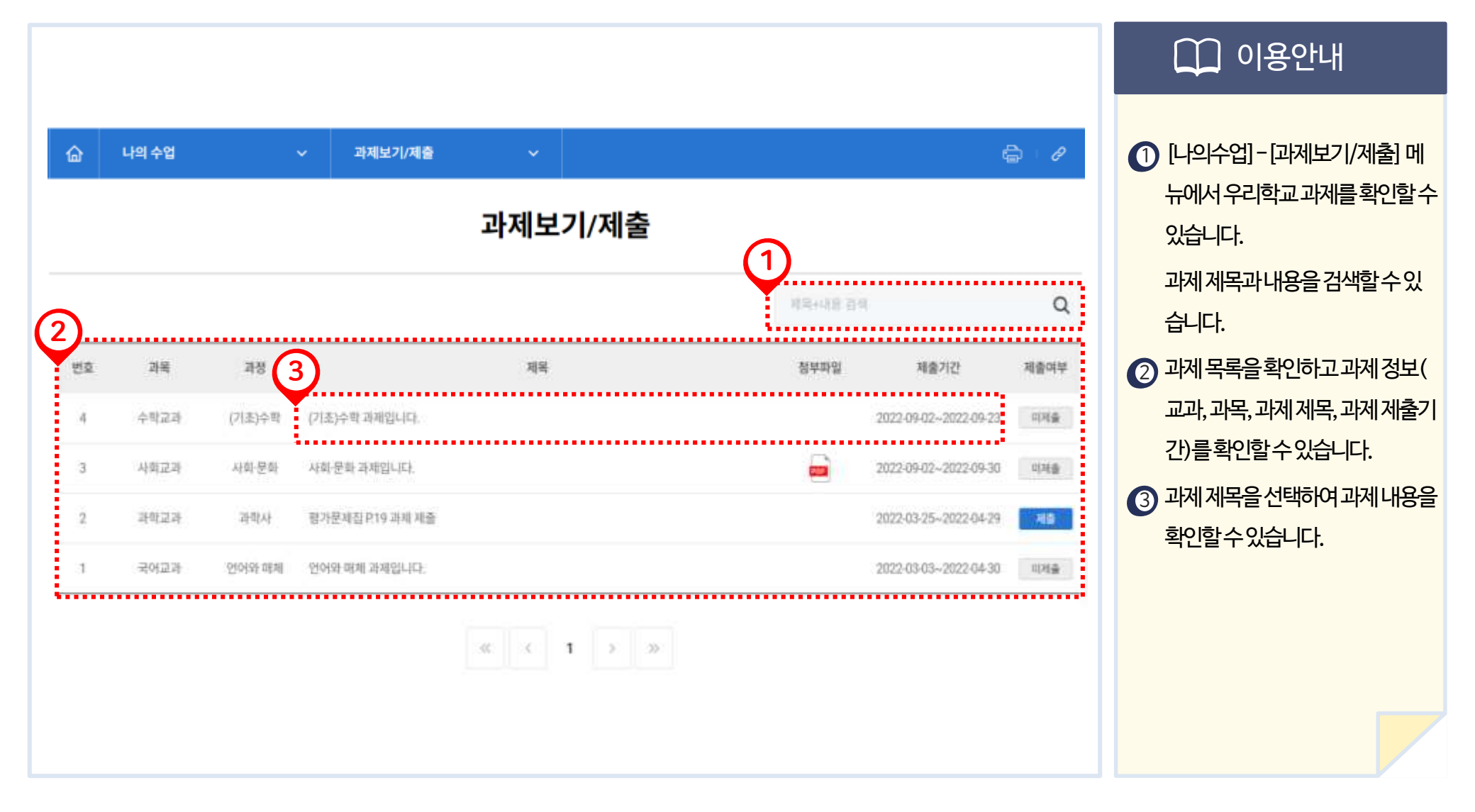

게시판이용

06

2. 과제 제출

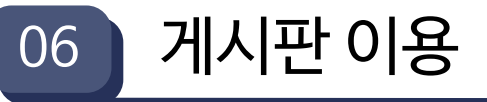

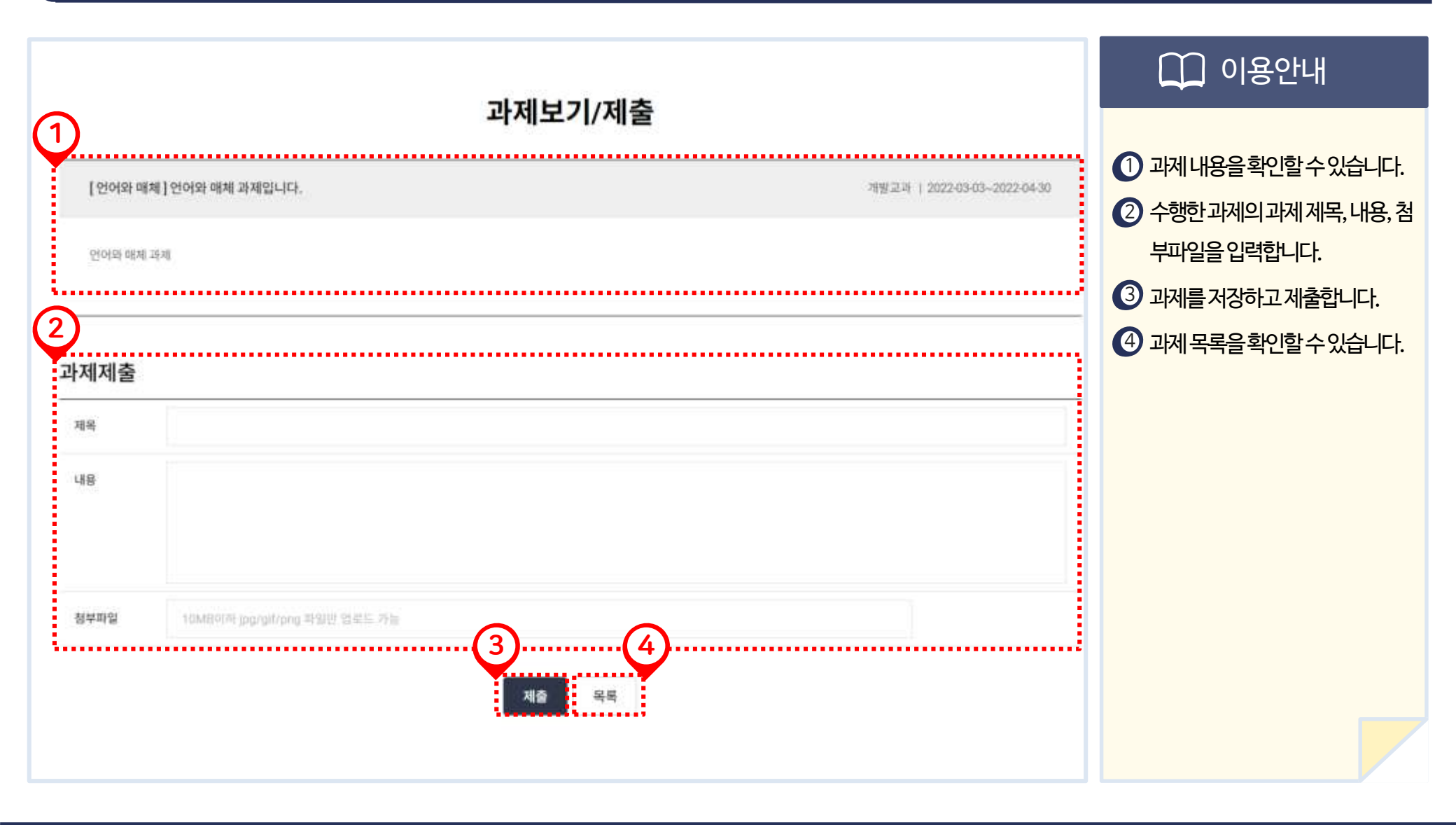

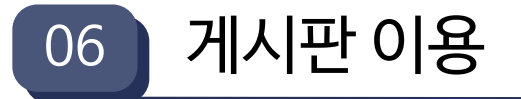

3. 우리학교 소식

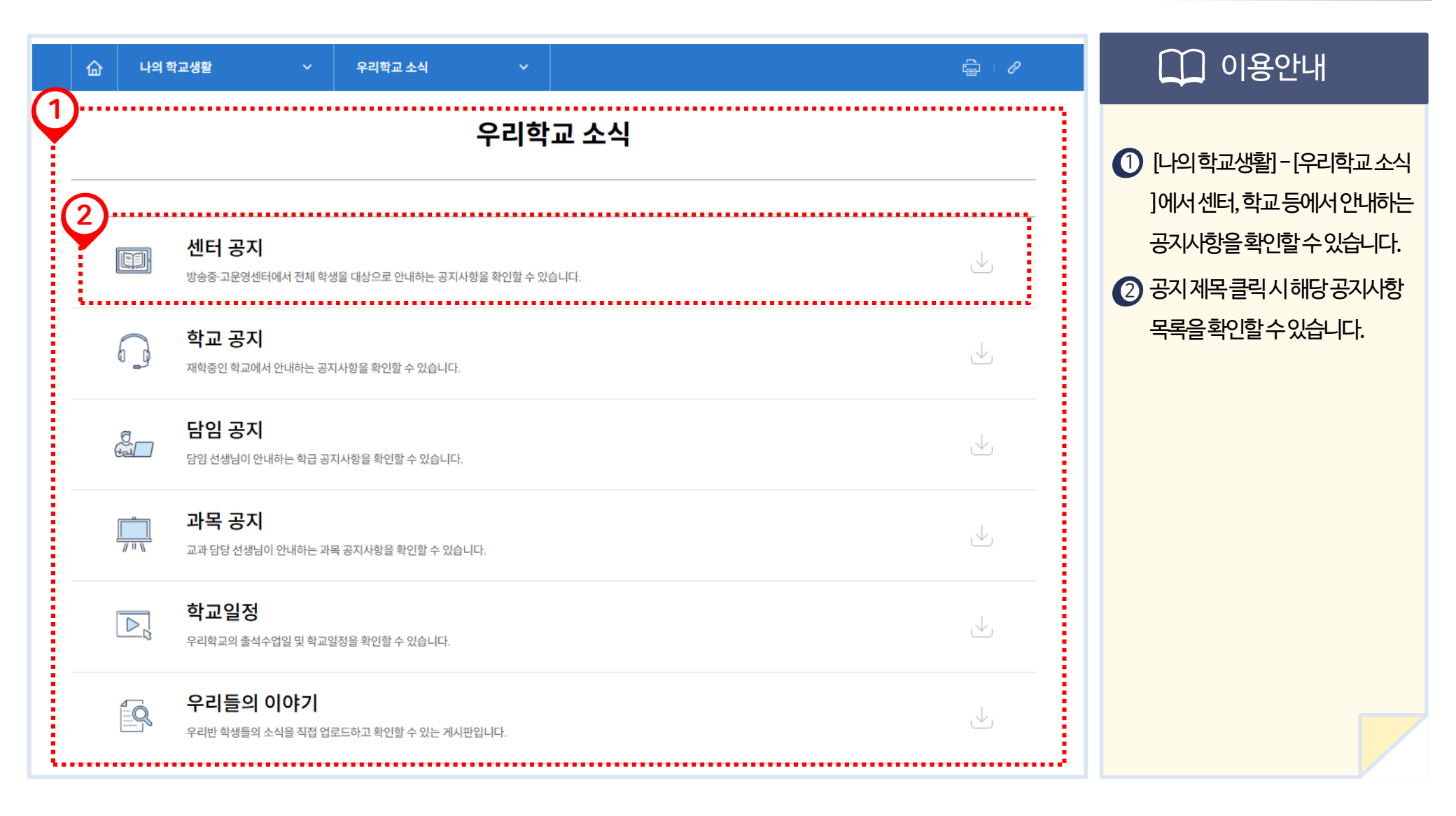

Copyright ⓒ 2014 KEDI 방송중·고운영센터

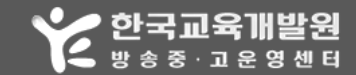

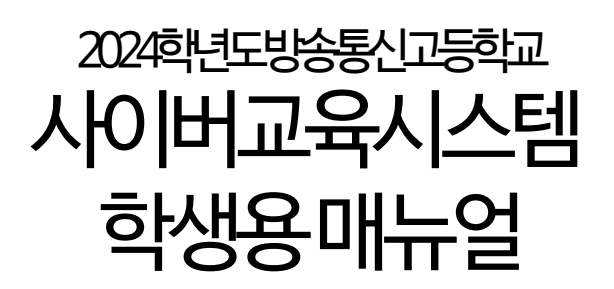